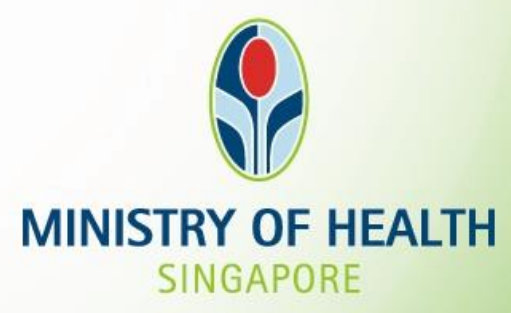

Tissue and Research Application System (TIARAS) Screenshots for research institutions – notifications of operation and appointment of institutional review board

Version Date: July 2021

# Outline

# TISSUE & RESEARCH APPLICATION SYSTEM

#### **1. Getting Started**

- Logging in to TIARAS
- Setting up your profile in TIARAS
- Setting up research institution's profile in TIARAS
- Creating other users in TIARAS

### 2. Notifications

- Submitting notification of operation
- Submitting notification of institutional review board

#### **3.** Other Functions

- Changing payment mode to credit/debit card
- Amending profile of research institution
- Amending notification of operation
- Amending notification of institutional review board
- Adding new user/Editing user profile/Changing user roles
- Deactivating TIARAS users who left institution
- Submitting notification of cessation of operation

# Outline

#### **1. Getting Started**

- Logging in to TIARAS
- Setting up your profile in TIARAS
- Setting up research institution's profile in TIARAS
- Creating other users in TIARAS

#### 2. Notifications

- Submitting notification of operation
- Submitting notification of institutional review board

#### **3. Other Functions**

TLAN

TISSUE & RESEARCH APPLICATION SYSTEM

- Changing payment mode to credit/debit card
- Amending profile of research institution
- Amending notification of operation
- Amending notification of institutional review board
- Adding new user/Editing user profile/Changing user roles
- Deactivating TIARAS users who left institution
- Submitting notification of cessation of operation

# Logging in to TIARAS

### Go to https://elis.moh.gov.sg/tiaras

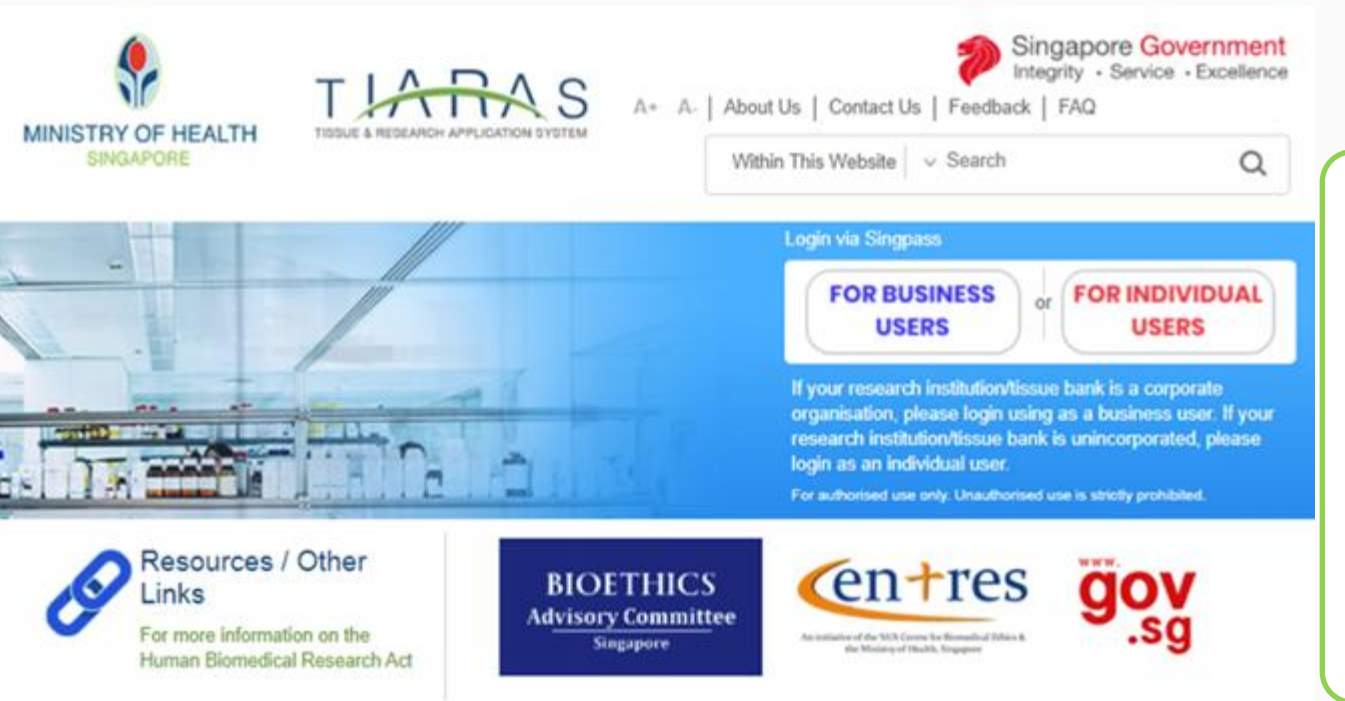

Report Vulnerability | Privacy Statement | Terms of Use | Rate this Website

Last updated on 20 Feb 2019 © 2017, Government of Singapore This site is best viewed using IE10 & above, screen resolution 1024x768 If your research institution is a corporate organisation, please select "FOR BUSINESS USERS".

# Logging in to TIARAS

From 11 April 2021, you will be required to verify your identify using Singpass.

While Singpass is used for logins, Corppass will continue to be the authorisation system for corporate transactions. You would need a Corppass User account in order to log in to TIARAS. The Corppass User account would be created by the organisation's Corppass Administrator or Sub-Administrator. In addition, the Corppass User account would need to be assigned to access the e-service Tissue and Research Application System (TIARAS), e-service ID **MOH-TIARASCP** by the Corppass Administrator or Sub-Administrator or Sub-Administrator.

| A Singapore Government Agency Website<br>singpass                                  | F T F © Q                                                             |                                                                                                    |
|------------------------------------------------------------------------------------|-----------------------------------------------------------------------|----------------------------------------------------------------------------------------------------|
| Advisory Note  Your Singpass account contains a lot of personal data. Do not share | your username, password and 2FA details with anyone.                  |                                                                                                    |
| Eug in with Singpass<br>Your trusted digital identity                              | Singpass app<br>Scan with Singpass app<br>Logging in as Business User | Singpass app Password login   Logging in as Business User   Singpass ID   Password   Log in   Forgot Singpass ID   Reset password |
|                                                                                    | Deal have Singara and Developed new                                   | Register For Singpass                                                                                                    |

# Logging in to TIARAS

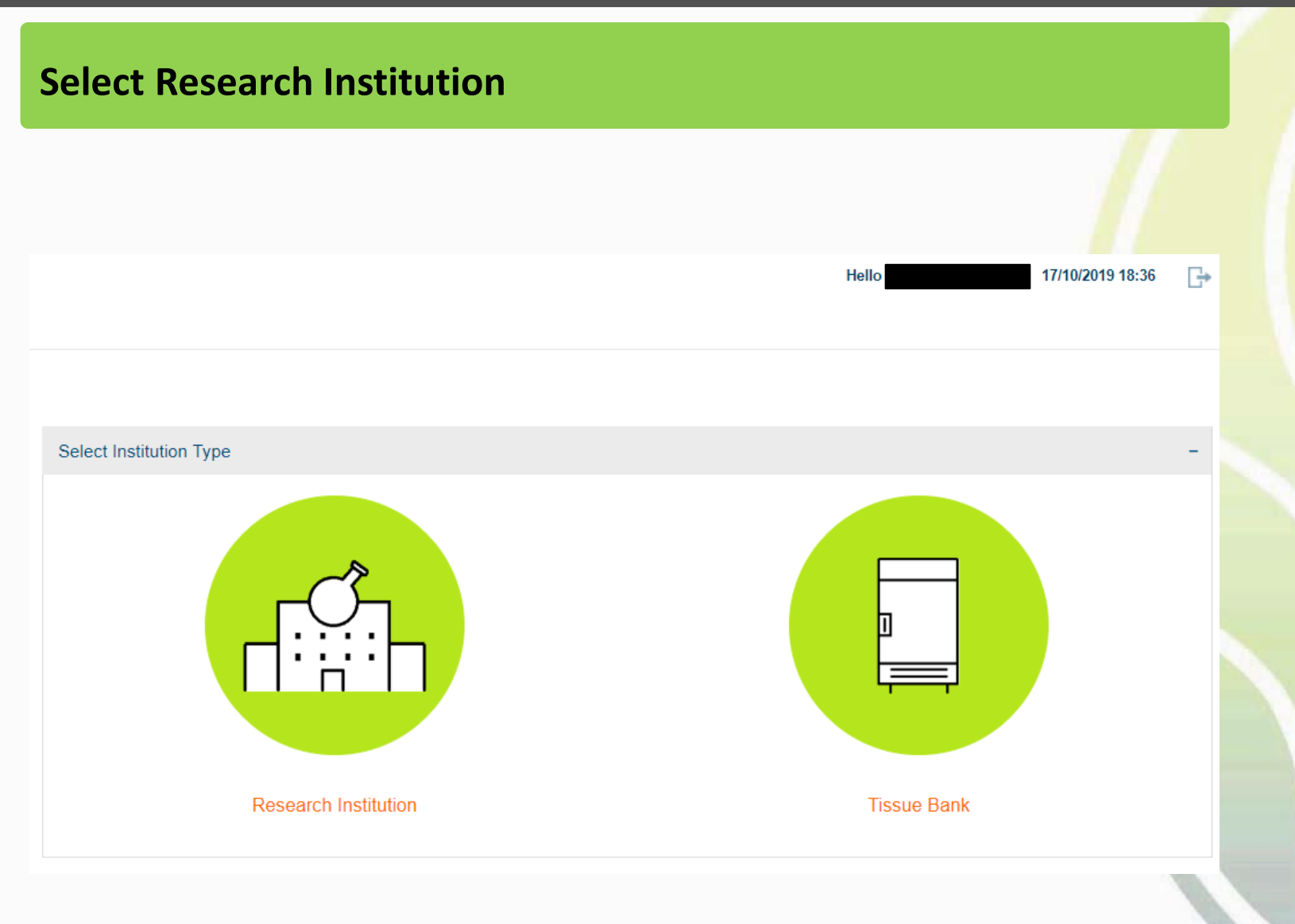

# Setting up your profile in TIARAS

### **Step 1: Create New User Particulars**

• Enter your particulars (salutation, name, contact number, email address)

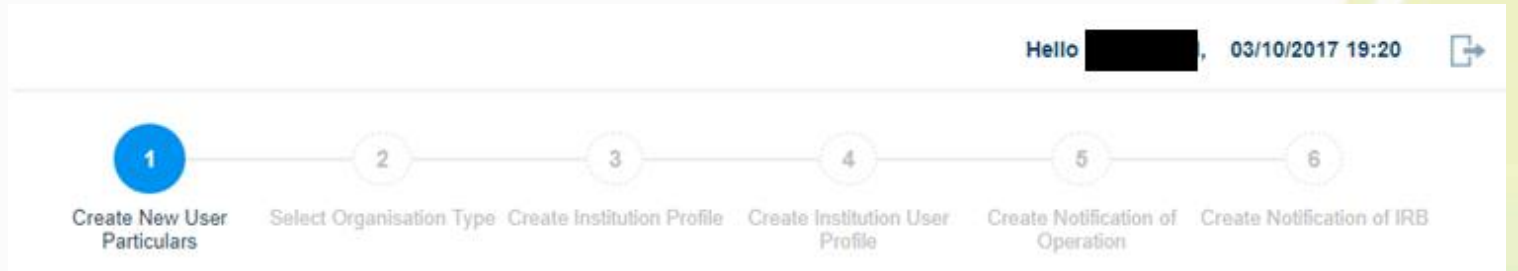

#### WELCOME TO TISSUE AND RESEARCH APPLICATION SYSTEM

Please enter your user profile to proceed.

You will be assigned with the role of Organisation Administrator and added to the list of institution users in Step 4

| Create New User Partic | culars |             |  |
|------------------------|--------|-------------|--|
| " ID No:               | NRIC   | • SXXXX717H |  |
| * Name:                | select | •           |  |
| * Contact No:          |        |             |  |
| * Email Address:       |        |             |  |
|                        |        |             |  |

### **Step 2: Select Organisation Type**

New Research Institution :

- This refers to a research institution that is commencing its first human biomedical research activity after 1 November 2017
- Must submit the notification no later than 30 days before the commencement of its first human biomedical research

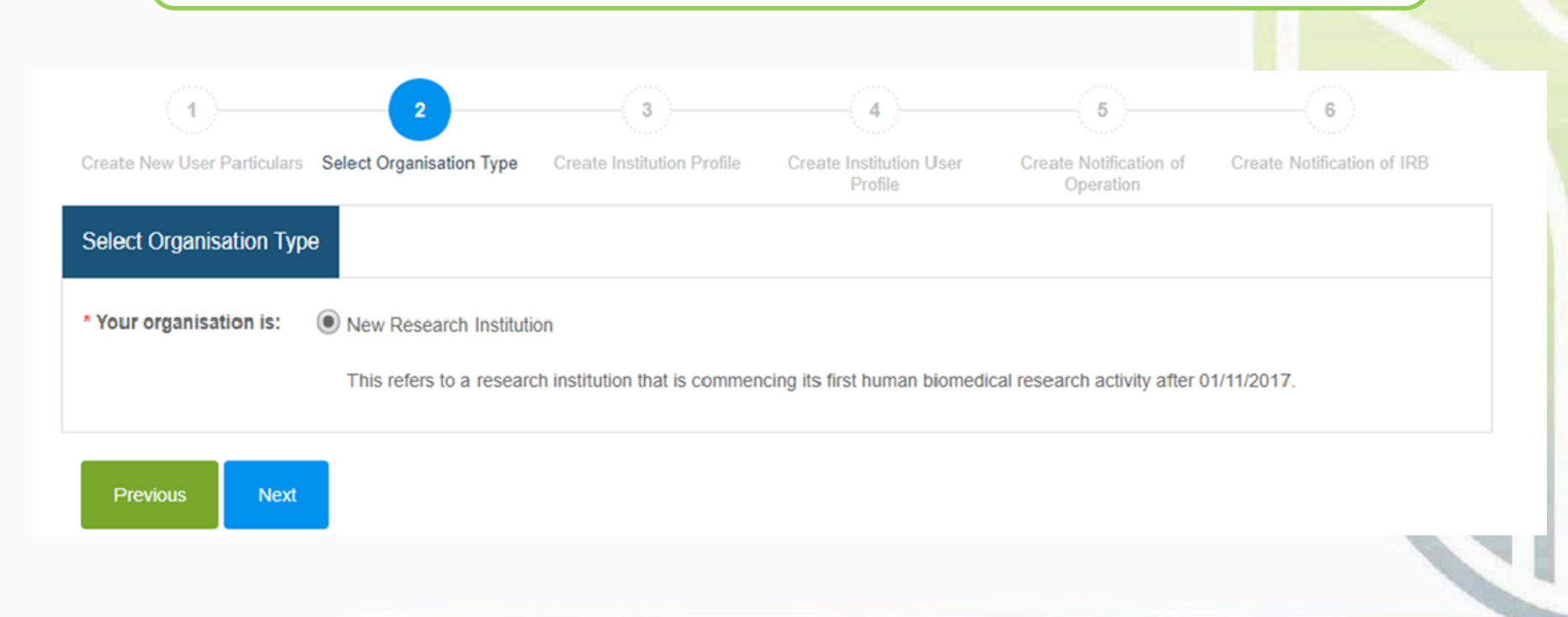

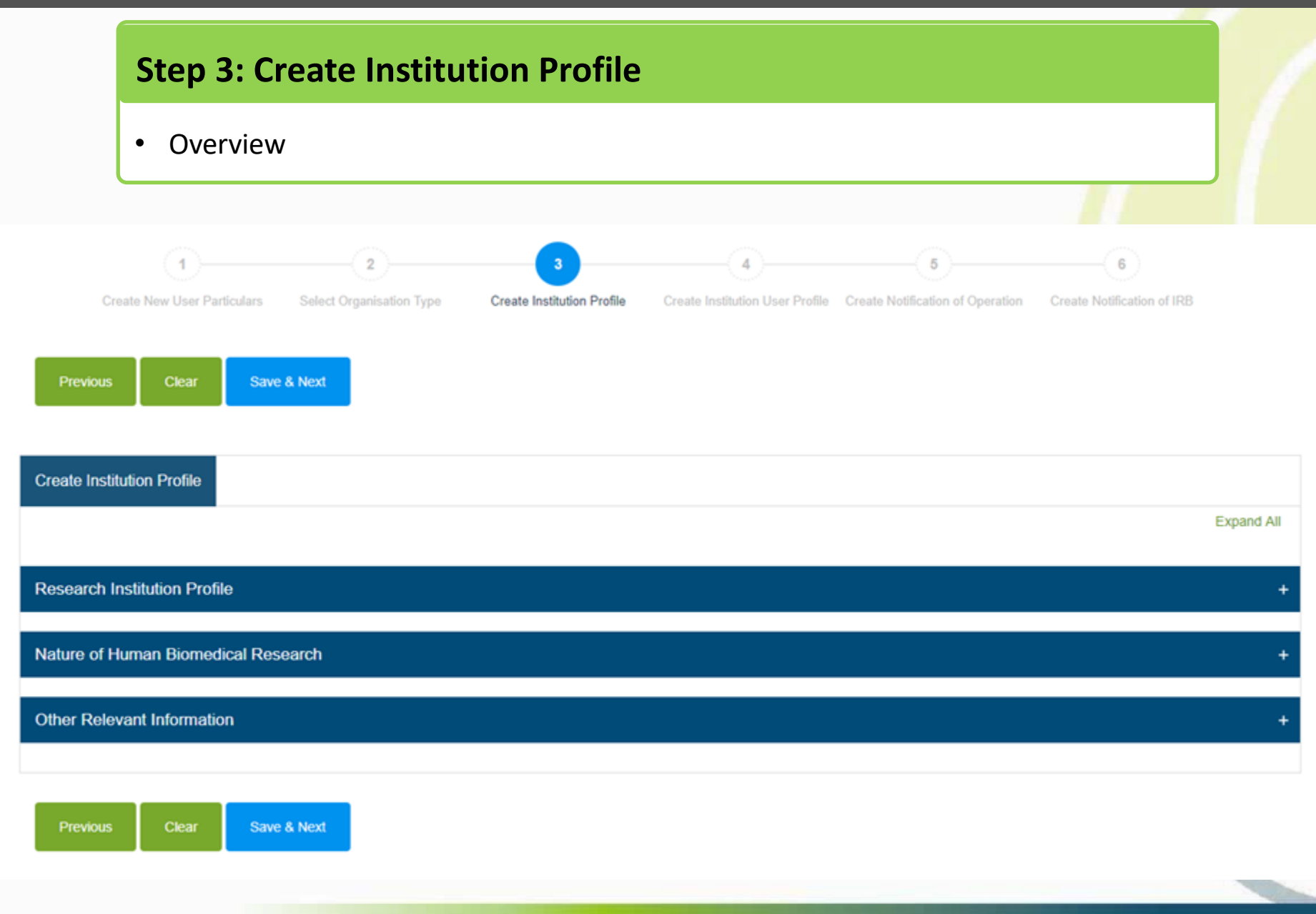

### **Step 3: Create Institution Profile**

- Enter the institution name, contact number and email address of research institution.
- The information will be published in a public list of research institutions.

| (1)                                                                                                    | 2                                                                                                    | 3                                                                                                    | (4)                                                                                                    | 6                                                                                                    | 6                                 |
|----------------------------------------------------------------------------------------------------|----------------------------------------------------------------------------------------------------|----------------------------------------------------------------------------------------------------|----------------------------------------------------------------------------------------------------|----------------------------------------------------------------------------------------------------|-----------------------------------|
| Sreate New User Particulars                                                                                                    | Select Organisation Type                                                                                                    | Create Institution Profile                                                                                                    | Create Institution User<br>Profile                                                                                                    | Create Notification of<br>Operation                                                                                           | Create Notification of IRB        |
| eate Institution Profile                                                                                                    |                                                                                                    |                                                                                                    |                                                                                                    |                                                                                                    |                                   |
|                                                                                                    |                                                                                                    |                                                                                                    |                                                                                                    |                                                                                                    | Collapse All                      |
| seach Institution Profile                                                                                                    |                                                                                                    |                                                                                                    |                                                                                                    |                                                                                                    | -                                 |
| The research institution s<br>institution. This point of c<br>Research Act.                                                                                                    | shall have a point of contact f<br>contact may be the principal p                                                                                                    | or members of the public, inclu<br>erson in charge of the researc                                                                                                    | iding existing and potential res<br>h institution designated in acco                                                                                          | earch subjects of the resear<br>ordance with the Human Bior                                                                   | ch<br>medical                     |
| The research institution s<br>institution. This point of o<br>Research Act.<br>The information below w<br>list is accurate, factually<br>which is inaccurate, factually                                  | shall have a point of contact f<br>contact may be the principal p<br>ill be published by the Ministr<br>correct and complies with all<br>ually incorrect or is in breach | or members of the public, inclu<br>erson in charge of the researc<br>y of Health in a public list of re<br>Singapore laws. The Ministry o<br>of any Singapore laws.              | uding existing and potential res<br>h institution designated in acci<br>search institutions. Please ens<br>of Health will not be liable for a                 | earch subjects of the resear<br>ordance with the Human Bio<br>sure that all information on th<br>ny information on the public | ch<br>medical<br>e public<br>list |
| The research institution s<br>institution. This point of o<br>Research Act.<br>The information below w<br>list is accurate, factually<br>which is inaccurate, factu                                      | shall have a point of contact f<br>contact may be the principal p<br>ill be published by the Ministr<br>correct and complies with all<br>ually incorrect or is in breach | or members of the public, inclu<br>erson in charge of the researc<br>y of Health in a public list of re<br>Singapore laws. The Ministry o<br>of any Singapore laws.              | uding existing and potential res<br>h institution designated in acco<br>search institutions. Please ens<br>of Health will not be liable for a<br>stion Name:  | earch subjects of the resear<br>ordance with the Human Bio<br>sure that all information on th<br>ny information on the public | ch<br>medical<br>e public<br>list |
| The research institution s<br>institution. This point of o<br>Research Act.<br>The information below w<br>list is accurate, factually<br>which is inaccurate, factually<br>UEN:<br>Public Contact Inform | shall have a point of contact f<br>contact may be the principal p<br>ill be published by the Ministr<br>correct and complies with all<br>ually incorrect or is in breach | or members of the public, inclu<br>erson in charge of the researc<br>y of Health in a public list of re<br>Singapore laws. The Ministry o<br>of any Singapore laws.<br>* Institu | uding existing and potential res<br>h institution designated in acco<br>search institutions. Please ens<br>of Health will not be liable for a<br>wition Name: | earch subjects of the resear<br>ordance with the Human Bio<br>sure that all information on th<br>ny information on the public | ch<br>medical<br>e public<br>list |

### **Step 3: Create Institution Profile**

#### **Research site:**

- Location where human biomedical research (HBR) is conducted
- If the HBR will be conducted at more than one location within the same building  $\rightarrow$  this is a single site (down to unique postal code).

| Address of Site(s) in which | Research is Conducted |                |            |               | -      |
|-----------------------------|-----------------------|----------------|------------|---------------|--------|
| * Postal Code:              |                       | * Country:     | Singapore  |               | ¥      |
| City:                       |                       | State:         |            |               |        |
| * Block No:                 |                       | * Street Name: |            |               |        |
| Level:                      | Unit:                 | Building:      |            |               |        |
|                             |                       | Department:    |            |               |        |
| Contact No:                 |                       | Email Address: |            |               |        |
| Add Resea                   | rch Site              |                |            |               |        |
| S/N Country                 | Address               | Department     | Contact No | Email Address | Action |

### **Step 3: Create Institution Profile**

- Enter the postal code
- Block number, street name and building (if applicable) will be populated
- Complete the rest of the address of research site

| Address of Site(s) in which | Research is Conducted |                |                  |               | -      |
|-----------------------------|-----------------------|----------------|------------------|---------------|--------|
| * Postal Code:              | 169854                | * Country:     | Singapore        |               | ¥      |
| City:                       |                       | State:         |                  |               |        |
| * Block No:                 | 16                    | * Street Name: | COLLEGE ROAD     |               |        |
| Level:                      | Unit:                 | Building:      | COLLEGE OF MEDIC | INE BUILDING  |        |
|                             |                       | Department:    |                  |               |        |
| Contact No:                 |                       | Email Address: |                  |               |        |
| Add Resea                   | rch Site              |                |                  |               |        |
| S/N Country                 | Address               | Department     | Contact No       | Email Address | Action |

### **Step 3: Create Institution Profile**

- Click "Add Research Site"
- Address of research site will be populated in the table
- Continue to add the research sites in the research institution

Note: This page can be managed and revised as and when research sites change.

| 1   | Singapore      | Blk 16 COLLEGE ROAD . COLLEGE OF | . 61           | 234567     | moh@moh.gov.sg | / =    |
|-----|----------------|----------------------------------|----------------|------------|----------------|--------|
| S/N | Country        | Address                          | Department     | Contact No | Email Address  | Action |
|     | Add Rese       | earch Site                       |                |            |                |        |
|     | Contact No:    |                                  | Email Address: |            |                |        |
|     |                |                                  | Department:    |            |                |        |
|     | Level:         | Unit:                            | Building:      |            |                |        |
|     | * Block No:    |                                  | * Street Name: |            |                |        |
|     |                |                                  |                |            |                |        |
|     | City:          |                                  | State:         |            |                |        |
|     | * Postal Code: |                                  | * Country:     | Singapore  |                | •      |

### **Step 3: Create Institution Profile**

• Select the radio buttons that describe your research institution

Note: This page can be managed and revised as and when the nature of human biomedical research that the research institution is conducting changes.

| Nature of Human Biomedical Research                                                                                                    |            | -          |  |
|----------------------------------------------------------------------------------------------------|------------|------------|--|
| My research institution is conducting human biomedical research involving the following:                                                                                                    | Yes        | No         |  |
| * 1. Human tissue transplantation                                                                                                    | $\bigcirc$ | $\bigcirc$ |  |
| * 2. Restricted human biomedical research (as defined in the Fourth Schedule of the Human Biomedical Research Act)                                                                                                    | $\bigcirc$ | $\bigcirc$ |  |
| * 3. Direct clinical intervention or invasive clinical procedures                                                                                                    | $\bigcirc$ | $\bigcirc$ |  |
| * 4. Other types of human biomedical research, please specify (e.g. exercise physiology)                                                                                                    | $\bigcirc$ | $\bigcirc$ |  |
| Profile of my research subjects:                                                                                                    |            |            |  |
| * 1. Adults who lack mental capacity (as defined in the Mental Capacity Act)                                                                                                    | $\bigcirc$ | $\bigcirc$ |  |
| * 2. Pregnant women                                                                                                    | $\bigcirc$ | $\bigcirc$ |  |
| * 3. People highly dependent on medical care who may be unable to give consent                                                                                                    | $\bigcirc$ | $\bigcirc$ |  |
| * 4. Persons whose autonomy might be prejudiced by being under the influence of, or obligated to, third parties (e.g. prisoners, uniformed personnel especially junior ranks, patients especially if the researcher is their attending physician, employees/junior collaborators or students) | $\bigcirc$ | 0          |  |
| * 5. Minors (below 21 years of age and who have never been married)                                                                                                    | $\bigcirc$ | $\bigcirc$ |  |
| * 6. Deceased persons                                                                                                    | 0          | $\bigcirc$ |  |

### **Step 3: Create Institution Profile**

- Select the range in the dropdown list
- Files (e.g. organisation chart) may be uploaded to as supplementary information.

Note: This page can be managed and revised as and when the nature of human biomedical research that the research institution is conducting changes.

• Click "Save & Next"

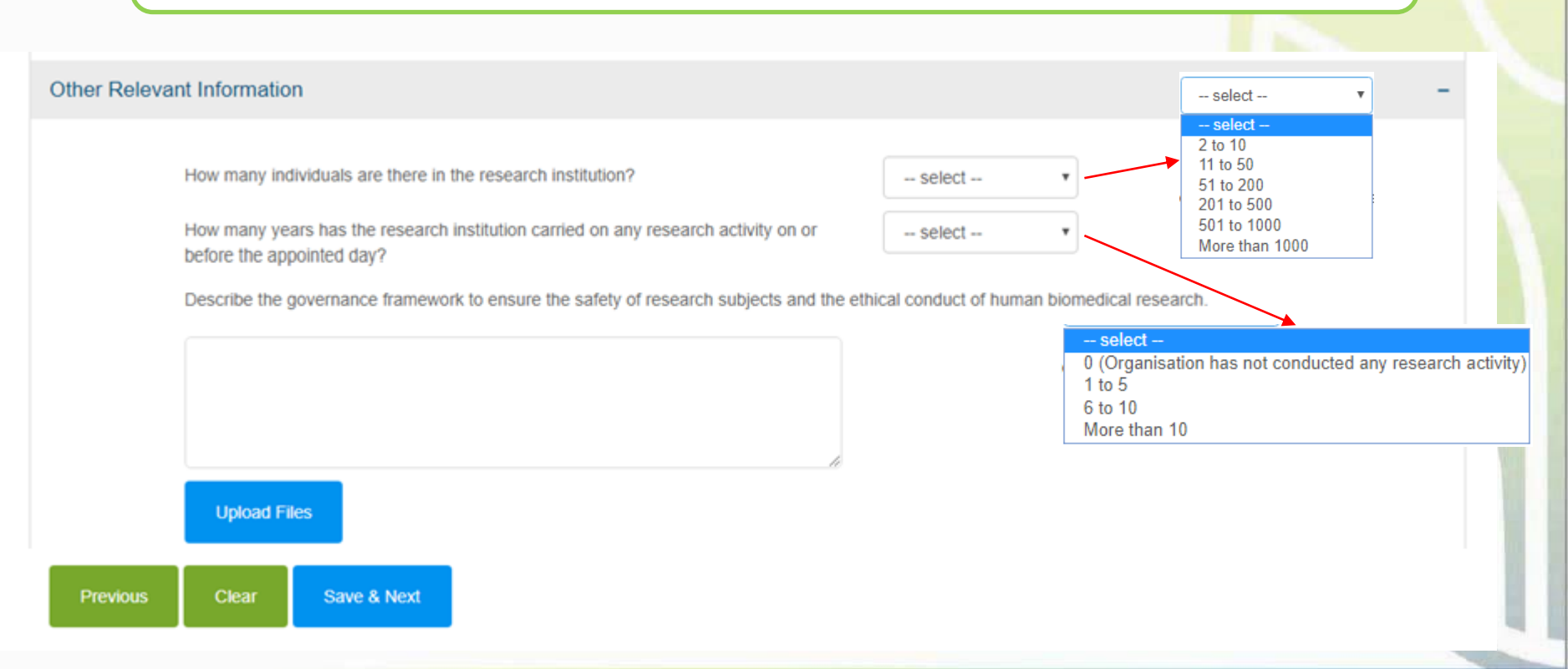

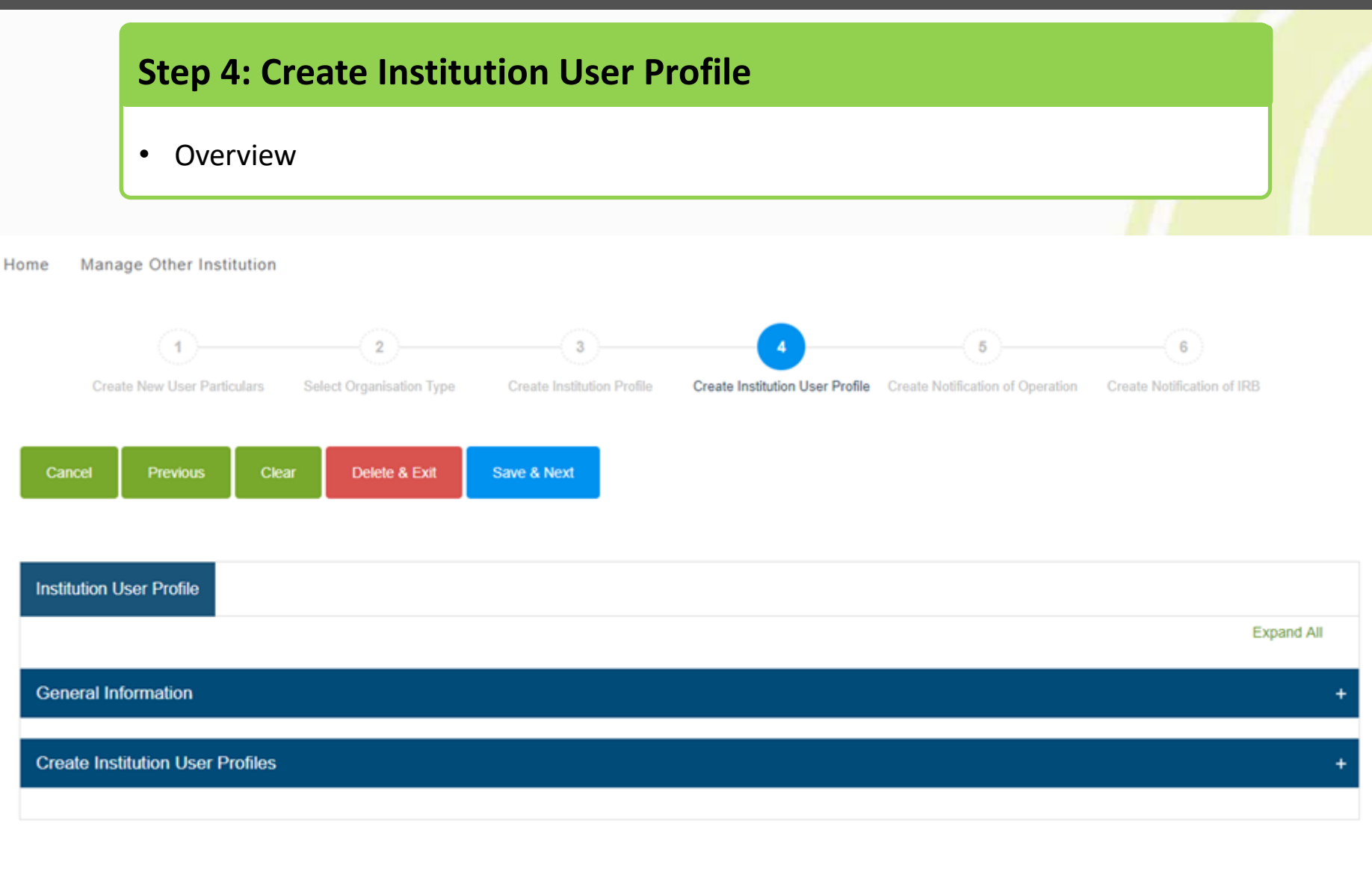

### **Step 4: Create Institution User Profile**

• The first section shows the general information of the page

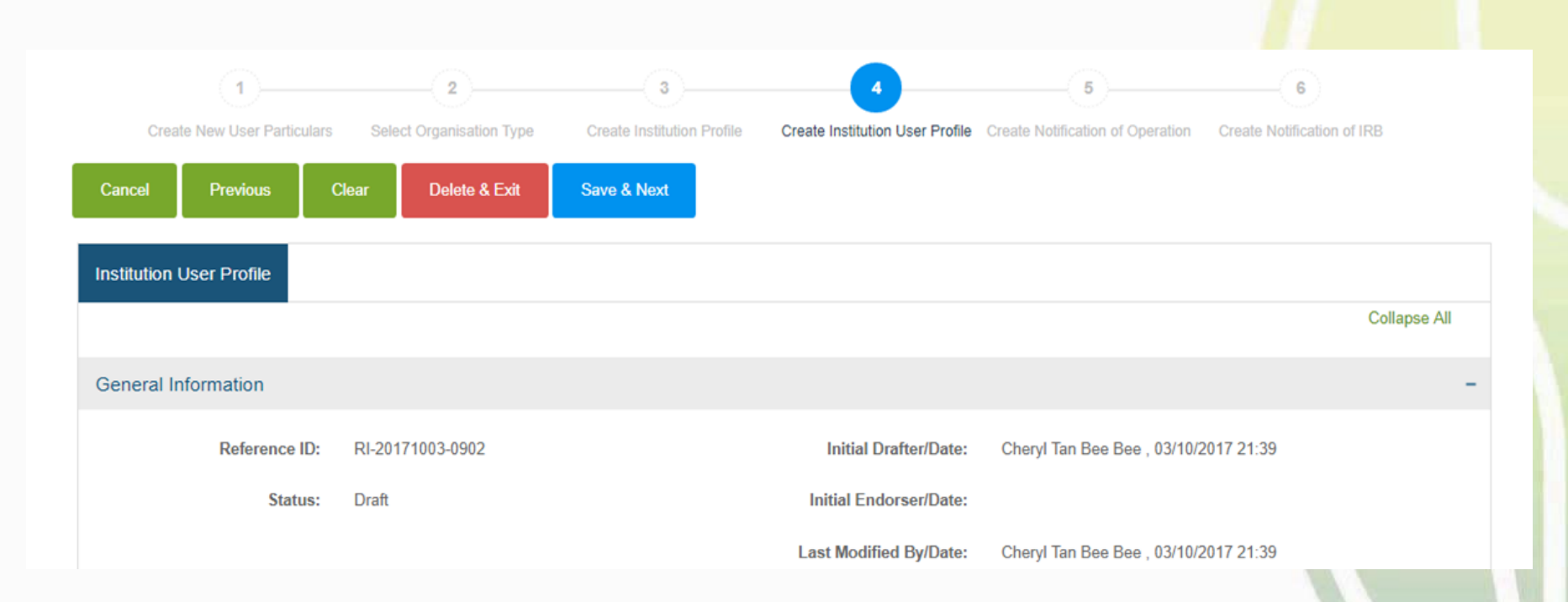

### **Step 4: Create Institution User Profile**

• Enter the particulars of the other users under the same research institution

| e Institution User Pro                            | files                                         |                   |                 |                                                                      |      |       | -       |
|---------------------------------------------------|-----------------------------------------------|-------------------|-----------------|----------------------------------------------------------------------|------|-------|---------|
| * ID No:<br>* Name:                               | - Select - •                                  |                   | Designati       | on:                                                                  |      |       |         |
| Institution Role                                  | e                                             |                   |                 |                                                                      |      |       |         |
| * Role:                                           |                                               | · ·               | OE Ty           | - Select -                                                           |      | Ŧ     |         |
| Contact Inform                                    | nation                                        |                   |                 |                                                                      |      |       |         |
|                                                   | User R                                        | ights in Submitti | ng Notification | User Rights in Applying to Conduct Rest<br>Human Biomedical Research |      |       |         |
|                                                   |                                               | View              | Draft           | Endorse                                                              | View | Draft | Endorse |
| Organisation Endorse<br>(e.g. Principal Person    | r (OE)<br>in Charge, Head of Research Office) | ~                 | Ń               | Ń                                                                    | V    | N     | -       |
| Organisation Administ<br>(e.g. Administrator in I | irator (OA)<br>Research Office)               | ~                 | Ń               | -                                                                    | V    | N     | -       |
| Organisation Viewer (                             | OV)                                           | ~                 | -               | -                                                                    | ~    | -     | -       |
| rHBR Endorser (RE)<br>(e.g. Principal Resear      | cher)                                         | -                 | -               | -                                                                    | V    | N     | ~       |
| (To be created by rHB                             | R Administrator in rHBR application page)     |                   |                 |                                                                      |      |       |         |

### **User Roles**

#### **Organisation Administrator (OA)**

e.g. Administrator in Research Office

- <u>Add users</u> (except RE) in the RI
- <u>Create and amend</u> notification
- <u>Route</u> notification to OE
- <u>Full access</u> to all submissions by RI

### **Organisation Endorser (OE)**

e.g. Principal Person in Charge (PIC), Head of Research Office

- <u>Endorse</u> notification
- <u>Make payment</u> when endorsing notification
- <u>All functions of OA</u>
- Primary OE
- Covering OE

### **Organisation Viewer (OV)**

<u>Only view</u> all submissions by RI

### rHBR Administrator (RA)

e.g. Laboratory Officer

- <u>Create and amend</u> rHBR application
- Assign RE for each rHBR application
- <u>Route</u> rHBR application to RE
- <u>Access</u> to rHBR applications he is involved in

### rHBR Endorser (RE)

e.g. Principal Researcher (to be created by rHBR Administrator in rHBR application page)

- <u>Endorse</u> specific rHBR application
- <u>All functions of RA</u>
- Primary RE
- Covering RE

Note: There must be one Primary OE in the research institution. There must be one Primary RE in each rHBR application.

### **Step 4: Create Institution User Profile**

- Enter the particulars of the other users under the same research institution
- Click "Add User Profile"
- The users' details will be populated in the table
- Click "Save & Next"

Note: There must be a Primary Organisation Endorser (Primary OE) in the research institution.

| Create | e Instit | ution User Pr  | ofiles             |                  |                                |                  |                              |        |
|--------|----------|----------------|--------------------|------------------|--------------------------------|------------------|------------------------------|--------|
|        |          | * ID No:       | - Select -         | <b>T</b>         |                                | Designation:     | :                            |        |
|        |          | * Name:        | - Select -         | •                |                                |                  |                              |        |
|        |          | Institution Ro | le                 |                  |                                |                  |                              |        |
|        |          | * Role:        |                    |                  | <b>,</b> 3                     | OE Type:         | - Select -                   | *      |
|        |          | Contact Infor  | mation             |                  |                                |                  |                              |        |
|        | 、,       | Contact No:    |                    |                  |                                | * Email Address: |                              |        |
|        |          | Add User       | Profile            |                  |                                |                  |                              |        |
|        | S/N      | ID No          | Name               | Designation      | Role                           | OE Type Co       | ontact No Email Address      | Action |
|        | 1        | SXXXX717H      | Cheryl Tan Bee Bee |                  | Organisation Administrator (OA | ) 9              | 1234567 cheryltan@moh.gov.sg | /      |
|        | 2        | SXXXX653B      | Lee Ah Boon        | Research Officer | Organisation Endorser (OE)     | Primary 92       | 2345678 leeahboon@moh.gov.sg | / 🛍    |
| Cano   | cel      | Previous       | Clear Dele         | te & Exit Sav    | e & Next                       |                  |                              |        |

# Outline

### **1. Getting Started**

- Logging in to TIARAS
- Setting up your profile in TIARAS
- Setting up research institution's profile in TIARAS
- Creating other users in TIARAS

#### 2. Notifications

- Submitting notification of operation
- Submitting notification of institutional review board

#### **3.** Other Functions

TLATY

TISSUE & RESEARCH APPLICATION SYSTEM

- Changing payment mode to credit/debit card
- Amending profile of research institution
- Amending notification of operation
- Amending notification of institutional review board
- Adding new user/Editing user profile/Changing user roles
- Deactivating TIARAS users who left institution
- Submitting notification of cessation of operation

### **Step 5: Create Notification of Operation**

Overview

| 1                           | 2                        | 3                          |                                 | 5                                |                            |   |
|-----------------------------|--------------------------|----------------------------|---------------------------------|----------------------------------|----------------------------|---|
| Create New User Particulars | Select Organisation Type | Create Institution Profile | Create Institution User Profile | Create Notification of Operation | Create Notification of IRB |   |
| I Previous Clea             | r Delete & Exit          | Save & Next                |                                 |                                  |                            |   |
|                             |                          |                            |                                 |                                  |                            |   |
| ation of Operation          |                          |                            |                                 |                                  |                            |   |
|                             |                          |                            |                                 |                                  | Expand All                 |   |
| al Information              |                          |                            |                                 |                                  | +                          |   |
| of Research Institution     |                          |                            |                                 |                                  | +                          |   |
| of Principal Person In Ch   | arge                     |                            |                                 |                                  | +                          | - |
| Remarks                     |                          |                            |                                 |                                  |                            |   |
|                             |                          |                            |                                 |                                  |                            |   |
|                             |                          |                            |                                 |                                  |                            |   |
|                             |                          |                            |                                 |                                  | ti.                        |   |
|                             |                          |                            | Add                             |                                  |                            |   |
|                             |                          |                            |                                 |                                  |                            |   |

### **Step 5: Create Notification of Operation**

• The first section shows the general information of the page

| Crea         | 1<br>te New User Particul                                                                                              | ars Sele                                                                                                    | 2<br>ect Organisation Type                                                                                                    | 3<br>Create Institution Profile                                                                                                    | 4<br>Create Institution User Profile                                                                                                    | 5<br>Create Notification of Operation                                                                                                    | Create Notification of IRB                         |
|--------------|----------------------------------------------------------------------------------------------------|----------------------------------------------------------------------------------------------------|----------------------------------------------------------------------------------------------------|----------------------------------------------------------------------------------------------------|----------------------------------------------------------------------------------------------------|----------------------------------------------------------------------------------------------------|----------------------------------------------------|
| Cancel       | Previous                                                                                                    | Clear                                                                                                    | Delete & Exit                                                                                                    | Save & Next                                                                                                    |                                                                                                    |                                                                                                    |                                                    |
| Notification | of Operation                                                                                                    |                                                                                                    |                                                                                                    |                                                                                                    |                                                                                                    |                                                                                                    |                                                    |
|              | Note<br>This noti<br>Please e<br>Regulati<br>Any char<br>research<br><u>Consent</u><br>By subm<br>share an<br>governed | fication will a<br>nsure that a<br>ons, as well<br>nges to the i<br>institution t<br>itting this no<br>d use the in<br>d by and cor | take approximately 10 and as with all Singapore la swith all Singapore la nformation provided in o MOH no later than 30 otification, and notwiths formation contained he nstrued in accordance or strued in accordance or strue of the strue of the | minutes to complete.<br>herein is accurate, factually<br>aws.<br>the Notification of Operation<br>) days after the change.<br>tanding any other terms in the<br>rein for the purposes of data<br>with the laws of the Republic | correct and complies with the Hu<br>and the Notification of Institution<br>is website, I allow the Governme<br>analysis, evaluation and policy for<br>of Singapore. | man Biomedical Research Act a<br>al Review Board must be notified<br>nt of the Republic of Singapore t<br>prmulation and review. This cons | nd its<br>d by the<br>to collect,<br>sent shall be |
| General In   | formation                                                                                                    |                                                                                                    |                                                                                                    |                                                                                                    |                                                                                                    |                                                                                                    | -                                                  |
|              | Reference ID<br>Status                                                                                                 | RI-201<br>Draft                                                                                                    | 71003-0902                                                                                                    |                                                                                                    | Initial Drafter/Date:<br>Initial Endorser/Date:<br>Last Modified By/Date:                                                                                           | Cheryl Tan Bee Bee , 03/10/2<br>Cheryl Tan Bee Bee , 03/10/2                                                                               | 017 21:39                                          |

### **Step 5: Create Notification of Operation**

• Enter the name of the research institution and the address, telephone number and email address at which that institution may be contacted

Note: After entering the postal code, the block number, street name and building (if applicable) will be populated

| Details of Research Institution |       |                     |                    |
|---------------------------------|-------|---------------------|--------------------|
| UEN:                            |       | * Institution Name: | Ministry of Health |
| Contact Information             |       |                     | -                  |
| Place of Business               |       |                     |                    |
| * Postal Code:                  |       | * Country:          | Singapore          |
| * Block No:                     |       | * Street Name:      |                    |
| Level:                          | Unit: | Building:           |                    |
|                                 |       | Department:         |                    |
| * Contact No:                   |       | * Email Address:    |                    |

### **Step 5: Create Notification of Operation**

As a <u>new</u> research institution (selected in Step 2)

- Enter the date of commencement of the research institution's first human biomedical research
- If the research institution is late in its notification, reasons must be provided

| Commencement Date of the | + First Human Biomedical Research -                                                                                                    |
|--------------------------|----------------------------------------------------------------------------------------------------|
| * Commencement<br>Date:  |                                                                                                    |
|                          | A research institution, that has not commenced any research before 01/11/2017, must submit the notification no later than 30 days before the<br>commencement of its first human biomedical research. |
|                          | Please provide reasons for the late notification.                                                                                                    |
|                          |                                                                                                    |
|                          |                                                                                                    |

### **Step 5: Create Notification of Operation**

- Enter the ID number, name and designation of the principal person in charge, the address, telephone number and email address at which he/she may be contacted
- Tick "Same as research institution" if the principal person in charge has the same contact address
- User can enter "Action Remarks" as, for e.g. a note to the next user
- Click "Save & Next" to continue

|                 | 12/12/00   |    |       |                                  |           |   |  |
|-----------------|------------|----|-------|----------------------------------|-----------|---|--|
| * ID No:        | - Select - | •  |       | <ul> <li>Designation:</li> </ul> |           |   |  |
| * Name:         | - Select - | ٠  |       |                                  |           |   |  |
| Contact Informa | ition      |    |       |                                  |           | - |  |
| Same as in      | research   | I. |       |                                  |           |   |  |
| * Post          | tal Code:  |    |       | * Country:                       | Singapore |   |  |
| * B             | lock No:   |    |       | * Street Name:                   |           |   |  |
|                 | Level:     |    | Unit: | Building:                        |           |   |  |
|                 |            |    |       | Department:                      |           |   |  |
| * Cor           | ntact No:  |    |       | Email Address:                   |           |   |  |
| Remarks         |            |    |       |                                  |           |   |  |
|                 |            |    |       |                                  |           | ĥ |  |
|                 |            |    |       | Add                              |           |   |  |

### **Step 5: Create Notification of Operation**

- Preview the notification
- Click "Proceed to Submit"
- The notification will be submitted to the Primary OE
- An email will be sent to inform the all OEs (Primary and Covering), and all OAs

| Res Canad            |                                                                                                | event to Submit                                                                                            |                                                                                                    |                                |                                                                                             |          |
|----------------------|------------------------------------------------------------------------------------------------|----------------------------------------------------------------------------------------------------|----------------------------------------------------------------------------------------------------|--------------------------------|---------------------------------------------------------------------------------------------|----------|
|                      |                                                                                                |                                                                                                    |                                                                                                    |                                |                                                                                             |          |
| Preves Notification  | of Operation                                                                                   |                                                                                                    |                                                                                                    |                                |                                                                                             |          |
|                      |                                                                                                |                                                                                                    |                                                                                                    |                                |                                                                                             | Collage  |
|                      | iate                                                                                           |                                                                                                    |                                                                                                    |                                |                                                                                             | 1        |
|                      | Nix nettfication will take ap<br>Name emore that all infor                                     | prodinately 10 minutes to complete                                                                         | eta.<br>1. Tactually correct and complian                                                             | with the PA                    | nie Temedical Research Act and Its                                                          |          |
|                      | Regulations, as well as with<br>key changes to the informa                                     | all Singapora laws.<br>Son provided in the Notification o                                                  | P Operation and the Notification                                                                      | d institution                  | al Paview Strand must be notified by the                                                    |          |
|                      | ssarch institution to MOH<br>Consett                                                           | no later than 30 days after the o                                                                          | hanga                                                                                                 |                                |                                                                                             |          |
|                      | ly submitting this nutification<br>frame and uses the information<br>promoted by and construed | er, and rotnithstanding any other<br>on contained herein for the purp-<br>in accordance with the laws of t | cturns in this webuils, I allow the<br>mess of data analysis, evaluation<br>to Republic of Singapore. | Georgeneration<br>and policy ( | et of the Rapublic of Singapore to callect,<br>ormulation and review. This consent shall be |          |
| General Information  |                                                                                                |                                                                                                    |                                                                                                    |                                |                                                                                             |          |
| Sala                 | eece 101 R-20171003                                                                            | 0903                                                                                                    | Initial Dra                                                                                           | herCate:                       | Cheryi Tan Bre Bee , 03/10/2017 23                                                          | 2:44     |
|                      | Mation: Draft                                                                                  |                                                                                                    | Initial Endor                                                                                         | serDete:                       |                                                                                             |          |
|                      |                                                                                                |                                                                                                    | Last Modified                                                                                         | Dy/Dete:                       | Cheryl Tan Bee Bee , 03/10/2017 23                                                          | 544      |
| Details of Research  | Institution                                                                                    |                                                                                                    |                                                                                                    |                                |                                                                                             |          |
| 0                    | -CN                                                                                            |                                                                                                    | * Institution Name:                                                                                   | Moise                          | of Health                                                                                   |          |
| Cartat Mar           | 100                                                                                            |                                                                                                    |                                                                                                    |                                |                                                                                             |          |
|                      |                                                                                                |                                                                                                    |                                                                                                    |                                |                                                                                             | 1        |
|                      | netal Code:                                                                                    | -                                                                                                    | *Country:                                                                                             | Segur                          | •                                                                                           |          |
|                      | Dock No.                                                                                       | -                                                                                                    | * Street Name:                                                                                        | -                              | -                                                                                           |          |
|                      | Laveb                                                                                          | Unit                                                                                                    | Dahling                                                                                               |                                |                                                                                             |          |
|                      | Contact No.                                                                                    | -                                                                                                    | * Email Address                                                                                       | _                              | -                                                                                           |          |
| _                    |                                                                                                |                                                                                                    |                                                                                                    |                                |                                                                                             | _        |
| Companya             | ert Data of Har First Harro                                                                    | e Breeka Tenad                                                                                             |                                                                                                    |                                |                                                                                             |          |
| * Corror             | Defe:                                                                                          |                                                                                                    |                                                                                                    |                                |                                                                                             |          |
|                      | A researd<br>sommand                                                                           | h metholon, that has not somme<br>whent of its first human biomed                                          | nond any reasonsh before 01/71<br>Gal research                                                        | /2017, mut                     | submit the notification no later than 30 days b                                             | eles the |
|                      | Please p                                                                                       | ovide reasons for the late notific                                                                         | alian                                                                                                 |                                |                                                                                             |          |
|                      |                                                                                                |                                                                                                    |                                                                                                    |                                |                                                                                             |          |
| Details of Principal | Person In Charge                                                                               |                                                                                                    |                                                                                                    |                                |                                                                                             |          |
| 100                  |                                                                                                | _                                                                                                    | * Designed                                                                                            | _                              | _                                                                                           |          |
| * Name               | =                                                                                              | =                                                                                                    |                                                                                                    | _                              | -                                                                                           |          |
|                      |                                                                                                |                                                                                                    |                                                                                                    |                                |                                                                                             |          |
| Contact later        |                                                                                                |                                                                                                    |                                                                                                    |                                |                                                                                             |          |
| Same                 | in meanth 😥                                                                                    |                                                                                                    |                                                                                                    |                                |                                                                                             |          |
| - p                  | ontal Code:                                                                                    | -                                                                                                    | * Country:                                                                                            | Server                         |                                                                                             |          |
|                      | Block No:                                                                                      |                                                                                                    | * Street Name:                                                                                        | -                              | -                                                                                           |          |
|                      | Lovel                                                                                          | Unit                                                                                                    | Department                                                                                            |                                |                                                                                             |          |
| -                    | Contact No:                                                                                    | -                                                                                                    | * Email Address:                                                                                      | -                              | -                                                                                           |          |
|                      |                                                                                                |                                                                                                    |                                                                                                    |                                |                                                                                             |          |

### **Step 5: Create Notification of Operation**

- Primary OE logs in to TIARAS
- The notification with status "Pending Review by OE" can be viewed in his dashboard
- Click "Pending Review by OE" to access the notification

Note: Primary OE and Covering OE are able to review the notification

| TIARAS A.A.                                                                 | About Us   Contact Us   Feedback   FA                                                                                                    | pore Government<br>/ • Service • Excellence |                      |      |
|-----------------------------------------------------------------------------|----------------------------------------------------------------------------------------------------|---------------------------------------------|----------------------|------|
| MINISTRY OF HEALTH TISSUE & RESEARCH APPLICATION BYSTEM<br>SINGAPORE        | Within This Website 🛛 🗸 Search                                                                                                    | Q                                           |                      |      |
|                                                                             | Login via Singpass<br>FOR BUSINES<br>USERS                                                                                                    | Manage Other Institution                    |                      |      |
|                                                                             | If your research institut<br>organisation, please lo<br>research institution/tise<br>login as an individual u<br>For authorised use only. Uni |                                             | ICATION OF OPERATION |      |
| Resources / Other<br>Links<br>For more information on the                   | ee entre                                                                                                    | Reference ID:                               | RI-20171003-0903     | View |
| Human Biomedical Research Act                                               | the Minister of Haddy, Support                                                                                                    | Institution Name:                           | Ministry of Health   |      |
|                                                                             | _                                                                                                    | Contact No:                                 |                      |      |
| Report Vulnerability   Privacy Statement   Terms of Use   Rate this Website |                                                                                                    | Address:                                    |                      |      |
|                                                                             | This site is best viewed using R                                                                                                    | PIC Name:                                   |                      |      |
|                                                                             |                                                                                                    | Status:                                     | Pending Review by OE |      |
|                                                                             |                                                                                                    | Last Modified By/Da                         | o3/10/2017           |      |
|                                                                             |                                                                                                    |                                             |                      |      |

### **Step 5: Create Notification of Operation**

- Primary OE is brought to Step 5
- Review the notification
- Click "Save & Next"

Note: Primary OE can click other buttons, for e.g.:

• Return to OA: To route the notification back to the OA

| <form></form>                                                                                                    | 1 1 1 1 1 1 1 1 1 1 1 1 1 1 1 1 1 1 1                                                                                                    |
|----------------------------------------------------------------------------------------------------|----------------------------------------------------------------------------------------------------|
| <form></form>                                                                                                    | Cased Premain Disa Dollar Edit Restar VOI Liser Elbert                                                                                                    |
| <form></form>                                                                                                    | Naghhaithn (f Cyseallan                                                                                                    |
| <form></form>                                                                                                    | Calupan Al                                                                                                    |
| <form></form>                                                                                                    | The<br>The subface of the approximation of 1 invariants in common<br>Proceedings of the strength of the strength of the strength of the trans in the share of the strength of the strength of the trans<br>the strength of the strength of the strength |
|                                                                                                    | Cased<br>By balance for collisions well-individuality any their terms in this relative that the Greenwood in this flagsback of the green is individ-<br>date under sets the relative control relative free programs of this analysis, including and policy threades and relative the<br>green and you control the control relative the programs of the use of the green and green and the green and the<br>green and you control the control of the use of the green and green and the flagsback.                                                                                                    |
|                                                                                                    | Council Information -                                                                                                    |
|                                                                                                    | Reference ID IS-23171035-0033 Initial Distance Charge Tan Rev Rev 031022017 22-24                                                                                                    |
|                                                                                                    | Nature Persby Status by OE Initial Endowshites:<br>Las Modified ByDate: Clery ITun Ben Ene, 531102011 (2028)                                                                                                    |
| <form></form>                                                                                                    | Defails of Research Institution                                                                                                    |
|                                                                                                    | 100 * Netherland Name. Monory of Yourin                                                                                                    |
| <form></form>                                                                                                    | Central University                                                                                                    |
|                                                                                                    | Place of Business                                                                                                    |
|                                                                                                    | *Pointel Code: Toppens                                                                                                    |
|                                                                                                    | * Direct No:                                                                                                    |
|                                                                                                    | Dipertient                                                                                                    |
|                                                                                                    | * Contact No: * Email Address:                                                                                                    |
|                                                                                                    | Communicament Data of the First Human Biomedical Riselands -                                                                                                    |
|                                                                                                    | Compared H                                                                                                    |
|                                                                                                    | Date:                                                                                                    |
|                                                                                                    | commencement of its first human biomedical research.<br>Preses encode research for the late redification                                                                                                    |
|                                                                                                    |                                                                                                    |
|                                                                                                    |                                                                                                    |
|                                                                                                    | als of Principal Person in Charge -                                                                                                    |
|                                                                                                    | *10 Nor  * Designation                                                                                                    |
|                                                                                                    | *Name:                                                                                                    |
|                                                                                                    | Cartest Infernation -                                                                                                    |
|                                                                                                    | Sare as research @                                                                                                    |
|                                                                                                    | *Postal Code: *Ccustoy: Stepspore                                                                                                    |
|                                                                                                    | *Block No: Street Name:                                                                                                    |
|                                                                                                    | Level the building                                                                                                    |
|                                                                                                    | Department:  *Contact Nor  *Emult Address:                                                                                                    |
| Com Reads                                                                                                    |                                                                                                    |
| Control         Data         Data <thdata< th="">         Data         Data         &lt;</thdata<>                                                                                                    | Action Remarks                                                                                                    |
| Mail         Mail         Mail <th< td=""><td></td></th<>                                                                                                    |                                                                                                    |
| See 1946 19 Jakits Basta Laboration Control Control Co | AAS                                                                                                    |
|                                                                                                    | Canval Provides Dear Dades & Edit Research IOA Serve & None                                                                                                    |

### **Step 5: Create Notification of Operation**

- Primary OE previews the notification
- Click "Proceed to Submit"

|                                                                                                    | 2011 March 1                                                                                                    |                                                                                 |                                                                                                    |                                                                         |                                                                      |                            |
|----------------------------------------------------------------------------------------------------|----------------------------------------------------------------------------------------------------|---------------------------------------------------------------------------------|----------------------------------------------------------------------------------------------------|-------------------------------------------------------------------------|----------------------------------------------------------------------|----------------------------|
| review Notification (                                                                                                    | of Operation                                                                                                    |                                                                                 |                                                                                                    |                                                                         |                                                                      |                            |
|                                                                                                    |                                                                                                    |                                                                                 |                                                                                                    |                                                                         |                                                                      | Con                        |
|                                                                                                    | Note                                                                                                    |                                                                                 |                                                                                                    |                                                                         |                                                                      |                            |
|                                                                                                    | This motification will be<br>Please ensure that al                                                                                                    | also approximately 10 million provided to                                       | nutes to complete.<br>Initials accurate, factually correc                                                     | Land complies with the Harr                                             | ian Diomedical Research Act ar                                       | nd Ha                      |
| 5                                                                                                    | Regulations, as well a                                                                                                    | os with all Skigapore lan                                                       | n<br>e Notification of Operation and B                                                                        | e Notification of Institutiona                                          | Review Scard must be notified                                        | ity the                    |
|                                                                                                    | reenersh institution to<br>Consett                                                                                                    | MOH no later than 30 s                                                          | lays after the change.                                                                                        |                                                                         |                                                                      |                            |
|                                                                                                    | By submitting this no<br>share and use the lof<br>povemed by and con                                                                                                    | Boalian, and notwithsta<br>ormation contained here<br>strived in accordance wit | iding any other terms in this well<br>in for the purposes of data analy<br>is the laws of the Republic of Sir | sits, I allow the Governmen<br>sis, evoluation and policy fo<br>gapping | t of the Republic of Singapore to<br>enviration and review. This com | s collect,<br>and shall be |
| eneral Information                                                                                                    |                                                                                                    |                                                                                 |                                                                                                    |                                                                         |                                                                      |                            |
| Refer                                                                                                    | ence 10: - F0-201                                                                                                    | 71003-0363                                                                      |                                                                                                    | Initial Drafter/Date:                                                   | Cheryl Tan Bee Bee, 03(10                                            | 12017 22:44                |
|                                                                                                    | Status: Pandin                                                                                                    | g Rankow by CIE                                                                 |                                                                                                    | Initial Endorsen/Dete:                                                  |                                                                      |                            |
|                                                                                                    |                                                                                                    |                                                                                 |                                                                                                    | Last Modified By/Dete:                                                  | Cheryl Tun Bee Bee, 02/10                                            | 12011 ( 2012N              |
| etails of Research                                                                                                    | Institution                                                                                                    |                                                                                 |                                                                                                    |                                                                         |                                                                      |                            |
|                                                                                                    | UEN.                                                                                                    |                                                                                 | "Instit                                                                                                    | rtion Name Ministry                                                     | of Health                                                            |                            |
|                                                                                                    | 2.9                                                                                                    |                                                                                 |                                                                                                    |                                                                         |                                                                      |                            |
| Contract lotter                                                                                                    | natari                                                                                                    |                                                                                 |                                                                                                    |                                                                         |                                                                      |                            |
| Place of B                                                                                                    | lusiness                                                                                                    |                                                                                 |                                                                                                    |                                                                         |                                                                      |                            |
| * P.                                                                                                    | ostal Code:                                                                                                    |                                                                                 |                                                                                                    | Country. Singapore                                                      |                                                                      |                            |
|                                                                                                    | * Ellock No:                                                                                                    |                                                                                 | * 50                                                                                                    | set Narre:                                                              |                                                                      |                            |
|                                                                                                    | Lawe                                                                                                    | Out                                                                             |                                                                                                    | commelli                                                                |                                                                      |                            |
| - (                                                                                                    | Contact No.                                                                                                    |                                                                                 | * Errel                                                                                                    | Abbres                                                                  | -                                                                    |                            |
|                                                                                                    |                                                                                                    |                                                                                 |                                                                                                    | -                                                                       |                                                                      |                            |
| Commencer                                                                                                    | vent Date of the First                                                                                                    | Human Biomedical Res                                                            | warch                                                                                                    |                                                                         |                                                                      |                            |
| * Corre                                                                                                    | Date:                                                                                                    |                                                                                 | #                                                                                                    |                                                                         |                                                                      |                            |
|                                                                                                    | 4.0                                                                                                    | asearch institution, that i<br>mencement of its first i                         | has not commenced any resear<br>ruman biomedical research.                                                    | h before 01/11/2017, must                                               | submit the notification no later t                                   | han 30 days before the     |
|                                                                                                    | con                                                                                                    | ase provide reasons for                                                         | the late notification.                                                                                        |                                                                         |                                                                      |                            |
|                                                                                                    | cor<br>Ple                                                                                                    |                                                                                 |                                                                                                    |                                                                         |                                                                      |                            |
|                                                                                                    | Pie                                                                                                    |                                                                                 |                                                                                                    |                                                                         |                                                                      |                            |
|                                                                                                    | Pe                                                                                                    |                                                                                 |                                                                                                    |                                                                         |                                                                      | 1                          |
| etails of Principal I                                                                                                    | Pierson In Charge                                                                                                    |                                                                                 |                                                                                                    |                                                                         |                                                                      | h                          |
| etails of Principal I                                                                                                    | Person In Charge                                                                                                    |                                                                                 | *D                                                                                                    | signation:                                                              |                                                                      | Å                          |
| etails of Principal I<br>* ID No:<br>* Name:                                                                                                    | Person In Charge                                                                                                    |                                                                                 | • De                                                                                                    | signation:                                                              |                                                                      | Å                          |
| etails of Principal I<br>* ID No:<br>* Name:                                                                                                    | Person In Charge                                                                                                    | •                                                                               | •D                                                                                                    | signation:                                                              |                                                                      | A                          |
| etails of Principal I<br>• ID No:<br>• Name:<br>Contact Infor                                                                                                    | Person In Charge                                                                                                    |                                                                                 | *De                                                                                                    | signation:                                                              |                                                                      |                            |
| etails of Principal<br>* ID No:<br>* Name:<br>Contact Worr                                                                                                    | Person In Charge                                                                                                    | *                                                                               | • De                                                                                                    | elgnation:                                                              |                                                                      |                            |
| etails of Prinopal I<br>*D Na:<br>*Name:<br>Contact Suber<br>Same A                                                                                                    | Person In Charge                                                                                                    | •<br>•                                                                          | "D                                                                                                    | elgnation:                                                              |                                                                      |                            |
| etails of Prinopal I<br>* ID Ne:<br>* Name:<br>Contact Store<br>Same o<br>* Po                                                                                                    | roten Person In Charge Person In Charge Person II Charge Person II Charge |                                                                                 | • D                                                                                                    | eignation:                                                              |                                                                      |                            |
| etails of Principal I<br>* 10 ke:<br>* Name:<br>Control Horn<br>Same o<br>* Po                                                                                                    | Person In Charge                                                                                                    |                                                                                 | • D                                                                                                    | elgnation:                                                              |                                                                      |                            |
| etails of Principal I<br>* 10 ke:<br>* Name:<br>Control trilori<br>Same d<br>* Po                                                                                                    | Person In Charge                                                                                                    | ·                                                                               | - De<br>- Se                                                                                                  | elgnation:   Country: Sragarer eet Narre:  Dubling: parknarr.           |                                                                      |                            |
| etails of Principal I<br><sup>4</sup> ID No:<br><sup>4</sup> Nume:<br>Control Water<br>Same a<br><sup>4</sup> Principal I<br><sup>4</sup> Principal I<br><sup>4</sup> P | Person In Charge                                                                                                    | •<br>•                                                                          | • 04<br>• 56<br>• 50<br>• 50<br>• 50<br>• 50<br>• 50<br>• 50<br>• 50<br>• 50                                  | algoration:  Country: Srgapon ability: Dability: Dability: Address:     | _                                                                    | -                          |

### **Payment Selection**

- Primary OE selects the preferred mode of payment
- Click "Confirm Payment"

| Canc    | cel Previous              | Confirm Payment                             |                                                                                                    |
|---------|---------------------------|---------------------------------------------|----------------------------------------------------------------------------------------------------|
| Notific | cation of Operation       |                                             |                                                                                                    |
|         |                           |                                             | Collapse All                                                                                                    |
| Gene    | ral Information           |                                             | -                                                                                                    |
|         | Reference ID:             | RI-                                         |                                                                                                    |
|         | Fee Type:                 | Notification of Operation - Subm            | ission                                                                                                    |
|         | Fee Payable Amount:       | 55                                          |                                                                                                    |
| Раул    | ent Selection             |                                             | -                                                                                                    |
| Plea    | ase select your preferred | ayment mode.                                |                                                                                                    |
| If ye   | ou are mailing GIRO form  | or Cheque, please note that it ha           | as to reach MOH within 30 days after this submission.                                                            |
|         | Payment Mode              |                                             | Payment Description                                                                                              |
| 0       | -                         | For major internation                       | nal crédit cards                                                                                                 |
| ~       | VISA                      | Contractory Contractory                     |                                                                                                    |
|         | Powered by St             | ripe                                        |                                                                                                    |
|         | 8                         |                                             |                                                                                                    |
| 0       | GIRO                      | Download the GIRC                           | Application form here                                                                                            |
|         |                           | Complete and return<br>Riomedical Research  | the form by maning it to                                                                                         |
|         |                           | Ministry of Health,                         | D. defen                                                                                                    |
|         |                           | 16 College Road,                            | building.                                                                                                    |
|         |                           | Singapore 169854.                           |                                                                                                    |
| 0       | CHEQUE                    | Please make the ch<br>to                    | eque payable to Ministry of Health, and send the crossed cheque                                                  |
|         |                           | Biomedical Researc                          | h Regulation Branch,                                                                                             |
|         |                           | Ministry of Health,<br>College of Medicine  | Building                                                                                                    |
|         |                           | 16 College Road,<br>Singarore 169854        |                                                                                                    |
|         |                           | On the reverse side                         | of the cheque, please write your institution name, institution                                                   |
|         |                           | reference ID, bill ref                      | erence number and contact number.                                                                                |
| 0       | Interbank Transfer        | Please indicate RCI<br>reference/remark, fo | E-Your institution reference ID> as the transaction<br>or example, RCE-RI-20170101-0001, and make the payment to |
|         |                           | Account Number                              | 001-052109-8                                                                                                    |
|         |                           | Account Name                                | Ministry of Health (HQ)/Accountant-General                                                                       |
|         |                           | Bank                                        | DBS Bank Ltd                                                                                                    |
|         |                           | Bank Code                                   | 7171                                                                                                    |
|         |                           | Branch Code                                 | 001                                                                                                    |
|         |                           | Bank Branch                                 | manna bay rinandat Centre<br>12 Marina Badawad                                                                   |
|         |                           | Address                                     | DBS Asia Central @ Marina Bay Financial Centre Tower 3<br>Singapore 018962                                       |
|         |                           | Swift Address<br>(For foreign banks)        | DBSSSGSG                                                                                                    |
| 0       | PayNow Corporate          | Please indicate RCI                         | E-Your institution reference ID> as the transaction                                                              |
|         |                           | (a) Ministry of Healt                       | w example, Pour Pour Pour Pour Pour Pour Pour Pour                                                               |
|         |                           | (a) manual of Freder                        |                                                                                                    |

#### For payment by GIRO:

- Download the GIRO Application Form
- Complete and return the form to MOH
- <u>Note</u>: If the form was submitted previously for a tissue bank and the research institution would like to use the same bank account, please email <u>hbr enquiries@moh.gov.sg</u>.

#### For payment by cheque:

- Make the cheque payable to Ministry of Health
- On the reverse side of the cheque, please write your institution name, institution reference ID, bill reference number and contact number.
- Send the crossed cheque to MOH

#### Address:

Biomedical Research Regulation Branch,

- Ministry of Health,
- College of Medicine Building,
- 16 College Road,
- Singapore 169854.

*Note: MOH <u>will not</u> be accepting cheque payment from 1 September 2021.* 

For payment by Interbank Transfer and PayNow Corporate:

- Indicate RCE-<Your institution reference ID> as the transaction reference/remark, for e.g., RCE-RI-20170101-0001
- institution Follow the crediting details on the screen

### **Payment Page**

- Primary OE enters payment details
- Click "Pay"

E Ministry of Health - TIARAS

#### TIARAS PAYMENT

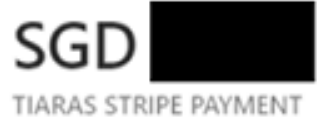

|     | VISA 🂽 🎆 |
|-----|----------|
| CVC | -0       |
|     |          |
|     |          |
|     | ~        |
|     | CVC      |

#### **Payment Acknowledgement**

- Primary OE is brought to the payment acknowledgement page
- Notification of Operation has been submitted to MOH
- Note: This page may be printed for reference
- An email acknowledgement will be sent to the principal person in charge, all OEs, and all OAs
- The status of the research institution is now "Incomplete (Pending Notification of IRB)"
- The icon A serves to remind research institutions that selected GIRO, Cheque, Interbank Transfer or PayNow Corporate to submit payment. The icon will be removed after MOH receives the payment.
- <u>Note</u>: The GIRO form, Cheque or Interbank Transfer, or PayNow payment has to reach MOH within <u>30 days</u> after this submission
- <u>Note</u>: Please check the fee payable before making payment. For refund of fees paid in excess, please email <u>hbr\_enquiries@moh.gov.sg</u> with the institution name, institution reference ID and reasons for refund.

| Prize Self                                                                                                    | ected Cred                                                                                                    | it/Debit                                                                                                | Card                                           |                                                                   | Collapse All | Print<br>Notification of Operatio                                                                                              | Select<br>Tra                                                                                         | ed GIRO/<br>nsfer/Pay                                                                                           | Cheque/Ir<br>/Now Corp                                                                                               | nterbank<br>orate                                                                                              |
|----------------------------------------------------------------------------------------------------|----------------------------------------------------------------------------------------------------|----------------------------------------------------------------------------------------------------|------------------------------------------------|-------------------------------------------------------------------|--------------|----------------------------------------------------------------------------------------------------|----------------------------------------------------------------------------------------------------|----------------------------------------------------------------------------------------------------|----------------------------------------------------------------------------------------------------|----------------------------------------------------------------------------------------------------|
| Thank you.<br>You have successfully submitted the notificati<br>Please remember to print this page for your re<br>If you are mailing GIRO form or Choque, plea<br>If you are mailing the payment by Interbank T | on to MOH. An email acknowledgemer<br>ference.<br>se note that it has to reach MOH within<br>ransfer or PayNow Corporate, please r | nt will be sent to your email add<br>n 30 days after this submission<br>note that the payment has to re | dress.<br>1.<br>each MOH within 30             | days after this submit                                            | usion.       | Thank you.<br>You have successfully sul<br>Please remember to print<br>If you are mailing GIRO fo<br>If you are making the pay | mitted the notification<br>this page for your refer<br>rm or Cheque, please<br>ment by Interbank Tran | to MOH. An email acknowledger<br>rence.<br>note that it has to reach MOH wi<br>isfer or PayNow Corporate, pleas | ment will be sent to your email addre<br>thin 30 days after this submission.<br>se note that the payment has to reac | ss.<br>h MOH within 30 days after this submission                                                              |
| General Information                                                                                                    |                                                                                                    |                                                                                                    |                                                |                                                                   | -            | General Information                                                                                                    |                                                                                                    |                                                                                                    |                                                                                                    |                                                                                                    |
| Reference ID:<br>Institution Name:<br>Status:                                                                                                    | RI-20171004-0907<br>Ministry of Health<br>Incomplete (Pending<br>Notification of IRB)                                              | Initial Drafter/Date:<br>Initial Endorser/Date:<br>Last Modified By/Date:                               | Cheryl Tan Bee E<br>Lee Ah Boon<br>Lee Ah Boon | 3ee, 04/10/2017 12:41<br>, 04/10/2017 12:45<br>, 04/10/2017 12:45 |              |                                                                                                    | Reference ID:<br>Institution Name:<br>Status:                                                         | RI-20171003-0902<br>Ministry of Health<br>Incomplete (Pending<br>Notification of IRB)                           | Initial Drafter/Date:<br>Initial Endorser/Date:<br>Last Modified By/Date:                                            | Cheryl Tan Bee Bee, 03/10/2017 21:39<br>Lee Ah Boon , 13/10/2017 22:51<br>Cheryl Tan Bee Bee, 13/10/2017 22:51 |
| Payment Summary                                                                                                    |                                                                                                    |                                                                                                    |                                                |                                                                   | =            | Payment Summary                                                                                                    | L                                                                                                    |                                                                                                    |                                                                                                    |                                                                                                    |
| Bill Reference No:<br>Fee Type:                                                                                                    | NB-171004124444-0674<br>Notification of Operation - Submis                                                                         | sion                                                                                                    |                                                |                                                                   |              |                                                                                                    | Bill Reference No:                                                                                    | NB-171013225149-0689                                                                                            |                                                                                                    |                                                                                                    |
| Payment Mode:                                                                                                    | VISA                                                                                                    |                                                                                                    |                                                |                                                                   |              |                                                                                                    | Fee Type:                                                                                             | Notification of Operation - Su                                                                                  | bmission                                                                                                    |                                                                                                    |
| Transaction Number:                                                                                                    | 5070922405866760203523                                                                                                    |                                                                                                    |                                                |                                                                   |              |                                                                                                    | Payment Mode:                                                                                         | GIRO                                                                                                    |                                                                                                    |                                                                                                    |
| Transaction Date:                                                                                                    | 04/10/2017 12:44                                                                                                    |                                                                                                    |                                                |                                                                   |              |                                                                                                    | Transaction Date:                                                                                     | 13/10/2017 22:51                                                                                                |                                                                                                    |                                                                                                    |
| · · · · · · · · · · · · · · · · · · ·                                                                                                    | 200000000001111                                                                                                    |                                                                                                    |                                                |                                                                   |              |                                                                                                    | manipersolution page.                                                                                 | 101102011 22.01                                                                                                 |                                                                                                    |                                                                                                    |

### Dashboard

- Primary OE may click "Home" to access his dashboard
- The status of the research institution is now "Incomplete (Pending Notification of IRB)"

|      | Selected                  | d Credit/Debit          | Card              |               | Selected GIRC<br>Transfer/P | )/Cheque/Int<br>ayNow Corpo | terbank<br>prate        |
|------|---------------------------|-------------------------|-------------------|---------------|-----------------------------|-----------------------------|-------------------------|
| Home | Manage Profile - Notifica | ations - Applications - | Manage Other Inst | titution Home | Manage Profile - Notificat  | ons - Applications -        | Manage Other Institutio |
|      |                           | ATION OF OPERATION      | I                 |               |                             |                             | I                       |
|      | Reference ID:             | RI-20171004-0907        | View              |               | Reference ID:               | RI-20171003-0902            | View                    |
|      | Institution Name:         | Ministry of Health      |                   |               | Institution Name:           | Ministry of Health          |                         |
|      | Contact No:               |                         |                   |               | Contact No:                 |                             |                         |
|      | Address:                  |                         |                   |               | Address:                    |                             |                         |
|      | PIC Name:                 |                         |                   |               | PIC Name:                   |                             |                         |
|      | Status:                   | Incomplete (Pending Not | ification of IRB) |               | Status:                     | Incomplete (Pending Not     | ification of IRB) 🛕     |
|      | Last Modified By/Date     | , 04/1                  | 0/2017            |               |                             | Change Payment Mo           | de                      |
|      |                           |                         |                   |               | Last Modified By/Date:      | , 13/                       | 10/2017                 |

# Outline

### **1. Getting Started**

- Logging in to TIARAS
- Setting up your profile in TIARAS
- Setting up research institution's profile in TIARAS
- Creating other users in TIARAS

#### 2. Notifications

- Submitting notification of operation
- Submitting notification of institutional review board

#### **3.** Other Functions

TLATY

TISSUE & RESEARCH APPLICATION SYSTEM

- Changing payment mode to credit/debit card
- Amending profile of research institution
- Amending notification of operation
- Amending notification of institutional review board
- Adding new user/Editing user profile/Changing user roles
- Deactivating TIARAS users who left institution
- Submitting notification of cessation of operation

# **Submitting Notification of IRB**

### **Step 6: Create Notification of IRB**

- Login to TIARAS
- Under "Notifications", select "Submit Notification of IRB"

| ome | Manage Profile - | Notification | Applications -              | Manage Other Institutio |
|-----|------------------|--------------|-----------------------------|-------------------------|
|     |                  | Submit Noti  | fication of Operation Amen  | dment                   |
|     |                  | Submit Noti  | fication of Operation Cessa | ation                   |
|     |                  | Submit Noti  | fication of IRB             |                         |
|     | Reference        | ne ID:       | RI-20171004-0907            | View                    |
|     | Institutio       | n Name:      | Ministry of Health          | View                    |
|     | Contact          | No:          |                             |                         |
|     | Address:         |              |                             |                         |
|     | PIC Nam          | ie:          |                             |                         |
|     | Status:          |              | Incomplete (Pending Notif   | fication of IRB)        |
|     | 1                | End D. /Data | 04/4/                       | 0/2017                  |
### **Step 6: Create Notification of IRB**

• Overview

|                                        |                        | 2                      | -3                    |                                 | 5                                | 6                          |
|----------------------------------------|------------------------|------------------------|-----------------------|---------------------------------|----------------------------------|----------------------------|
| Create New User F                      | Particulars Select Org | janisation Type Create | e Institution Profile | Create Institution User Profile | Create Notification of Operation | Create Notification of IRB |
|                                        |                        |                        |                       |                                 |                                  |                            |
| Cancel Previous                        | S Clear Sa             | ave & Next             |                       |                                 |                                  |                            |
|                                        |                        |                        |                       |                                 |                                  |                            |
| otification of Institutio              | onal Review Board      |                        |                       |                                 |                                  |                            |
|                                        |                        |                        |                       |                                 |                                  | Expand All                 |
|                                        |                        |                        |                       |                                 |                                  | Expand All                 |
| nn sintra ent of la stitu              | tional Daview Poord    |                        |                       |                                 |                                  | Expand Air                 |
| ppointment of Institu                  | utional Review Board   |                        |                       |                                 |                                  | Expand All                 |
| ppointment of Institu<br>ction Remarks | utional Review Board   |                        |                       |                                 |                                  | Expand All                 |
| ppointment of Institu<br>ction Remarks | utional Review Board   |                        |                       |                                 |                                  | Expand All                 |
| ppointment of Institu<br>ction Remarks | utional Review Board   |                        |                       |                                 |                                  | Expand All                 |
| ppointment of Institu                  | utional Review Board   |                        |                       |                                 |                                  | +                          |
| ppointment of Institu                  | utional Review Board   |                        |                       |                                 |                                  | +                          |
| ppointment of Institu                  | utional Review Board   |                        | Add                   |                                 |                                  | +                          |
| ppointment of Institu                  | utional Review Board   |                        | Ado                   |                                 |                                  | +                          |

#### **Step 6: Create Notification of IRB**

• Enter the name of the IRB and its area of research

| (         | Create New | 1<br>User Particul                                                                                                    | lars S                                                                                                    | 2<br>elect Organisation Type                                                                                                    | 3<br>Create Institution Profile                                                                                                    | 4<br>Create Institution User Profile                                                                                                    | 5<br>Create Notification of Operation                                                                                                    | 6<br>Create Notification                                          | of IRB       |
|-----------|------------|----------------------------------------------------------------------------------------------------|----------------------------------------------------------------------------------------------------|----------------------------------------------------------------------------------------------------|----------------------------------------------------------------------------------------------------|----------------------------------------------------------------------------------------------------|----------------------------------------------------------------------------------------------------|-------------------------------------------------------------------|--------------|
| Cancel    | Pre        | evious                                                                                                    | Clear                                                                                                    | Save & Next                                                                                                    |                                                                                                    |                                                                                                    |                                                                                                    |                                                                   |              |
| Notificat | ion of Ins | itutional R                                                                                                    | eview Boa                                                                                                    | ard                                                                                                    |                                                                                                    |                                                                                                    |                                                                                                    |                                                                   |              |
|           |            | Note<br>This noti<br>Please e<br>as well a<br>Any char<br>institution<br><u>Consent</u><br>By subm<br>and use<br>by and c | fication will<br>insure that<br>is with all S<br>inges to the<br>in to MOH r<br>itting this n<br>the informa<br>onstrued in | take approximately 10 r<br>all information provided i<br>ingapore laws.<br>information provided in<br>to later than 30 days after<br>otification, and notwithst<br>ation contained herein fo<br>accordance with the law | ninutes to complete.<br>herein is accurate, factually con<br>the Notification of Operation and<br>er the change.<br>anding any other terms in this v<br>r the purposes of data analysis,<br>vs of the Republic of Singapore | rect and complies with the Huma<br>d the Notification of Institutional<br>vebsite, I allow the Government<br>evaluation and policy formulatio | an Biomedical Research Act and i<br>Review Board must be notified by<br>of the Republic of Singapore to co<br>on and review. This consent shall | ts Regulations,<br>v the research<br>pllect, share<br>be governed | Collapse All |
| Appoint   | ment of I  | nstitutiona                                                                                                    | I Review                                                                                                    | Board                                                                                                    |                                                                                                    |                                                                                                    |                                                                                                    |                                                                   | -            |
|           | Institutio | nal Revie                                                                                                    | w Board                                                                                                    |                                                                                                    |                                                                                                    |                                                                                                    |                                                                                                    |                                                                   | _            |

Name of Institutional Review Board:

- Enter the MCR number and other particulars of the chairperson
- Enter the period of appointment of the chairperson (optional)
- Enter the address, telephone number and email address at which the chairperson may be contacted

| No: Exam                                        | ple: M12345Z |       |     |                                                                              |           |   |  |
|-------------------------------------------------|--------------|-------|-----|------------------------------------------------------------------------------|-----------|---|--|
| Name:                                           | elect - 🗸 🗸  |       |     | * Occupation:                                                                |           |   |  |
| Period of Appoin                                | tment: From: |       | iii | To:                                                                          |           | Ħ |  |
| * Dental Con                                    |              |       |     |                                                                              |           |   |  |
|                                                 |              |       |     |                                                                              |           |   |  |
| * Postal Coo                                    | le:          |       |     | * Country:                                                                   | Singapore |   |  |
| * Postal Coo<br>* Block N                       | le:          |       |     | * Country:<br>* Street Name:                                                 | Singapore |   |  |
| * Postal Coo<br>* Block N<br>Lev                | le:          | Unit: |     | * Country:<br>* Street Name:<br>Building:                                    | Singapore |   |  |
| * Postal Coc<br>* Block N<br>Lev                | le:          | Unit: |     | * Country:<br>* Street Name:<br>Building:<br>Department:                     | Singapore |   |  |
| * Postal Coc<br>* Block N<br>Lev<br>* Contact N |              | Unit: |     | * Country:<br>* Street Name:<br>Building:<br>Department:<br>* Email Address: | Singapore |   |  |

- Click "Add Institutional Review Board"
- The chairperson's details will be populated in the table
- If there is more than one IRB, enter the details of the next chairperson

| * MCR<br>No: Exam       | ple: M12345Z                               |                          |                          |                |                     |             |               |                  |      |
|-------------------------|--------------------------------------------|--------------------------|--------------------------|----------------|---------------------|-------------|---------------|------------------|------|
| - Se                    | alect - 🗸 🗸                                |                          |                          |                | * Occup             | ation:      |               |                  |      |
| Period of Appoin        | ment: From:                                |                          |                          | Ħ              | To:                 |             |               | Ħ                |      |
| Chairperson's Cont      | act Information                            |                          |                          |                |                     |             |               |                  |      |
| * Postal Cod            | le:                                        |                          |                          |                | * Co                | untry: Sir  | ngapore       |                  |      |
| Block N                 | io:                                        |                          |                          |                | * Street M          | Name:       |               |                  |      |
| Lev                     | el:                                        | Unit:                    |                          |                | Bui                 | ilding:     |               |                  |      |
|                         |                                            |                          |                          |                | Depart              | tment:      |               |                  |      |
| * Contact N             | lo:                                        |                          |                          |                | • Email Add         | dress:      |               |                  |      |
| S/N Chairperson<br>Name | Institutional Rev<br>Chairperson<br>MCR No | view Board<br>Occupation | Period of<br>Appointment | Name<br>of IRB | Area of<br>Research | Address     | Contact<br>No | Email<br>Address | Acti |
| 1                       |                                            | Dr                       | 01/11/2017 -             | of it its      | Cardiology,         | Blk 16 COLL | EGE           | 11010000         |      |
|                         |                                            |                          | 31/10/2022               |                | Haematology         | ROAD, COL   | LEGE          |                  |      |

- User can enter "Action Remarks" as, for e.g. a note to the next user
- Click "Save & Next" to continue

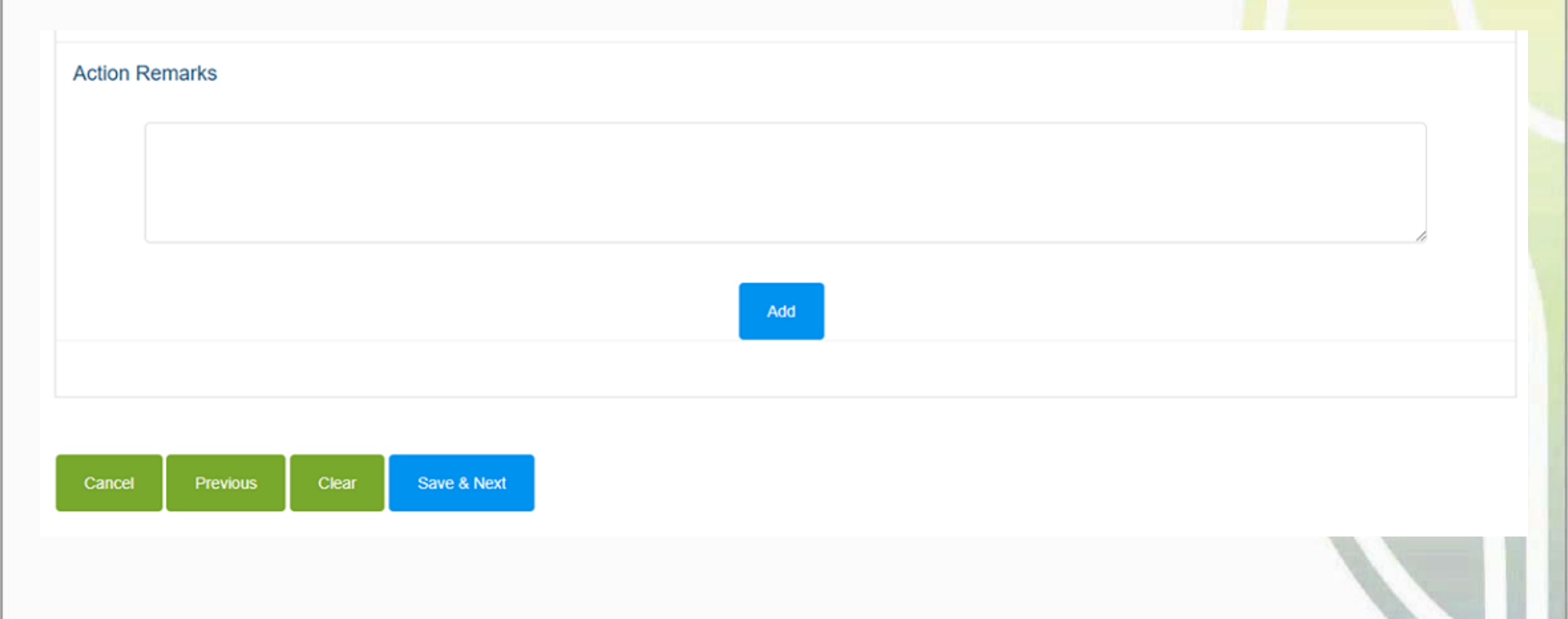

- Preview the notification
- Click "Proceed to Submit"
- The notification will be submitted to the Primary OE
- An email will be sent to inform the all OEs (Primary and Covering), and all OAs

|                 |                                                                                                    |                           |                     |                            |                |                            |                                                                                |                |                  | Collapse All |
|-----------------|----------------------------------------------------------------------------------------------------|---------------------------|---------------------|----------------------------|----------------|----------------------------|--------------------------------------------------------------------------------|----------------|------------------|--------------|
|                 |                                                                                                    |                           |                     |                            |                |                            |                                                                                |                |                  |              |
|                 | Note                                                                                                    |                           |                     |                            |                |                            |                                                                                |                |                  |              |
|                 | This notif                                                                                                    | fication will take appre  | oximately 10 min    | utes to complete.          |                |                            |                                                                                |                |                  |              |
|                 | Please ensure that all information provided herein is accurate, factually correct and complex with the Human Biomedical Research Act and its Regulations,<br>as well as with all Singapore laws. |                           |                     |                            |                |                            |                                                                                | ations,        |                  |              |
|                 | Any changes to the information provided in the Notification of Operation and the Notification of Institutional Review Board must be notified by the research                                     |                           |                     |                            |                |                            |                                                                                | earch          |                  |              |
|                 | Consent                                                                                                    |                           |                     |                            |                |                            |                                                                                |                |                  |              |
|                 | By subm                                                                                                    | itting this notification, | and notwithstan     | ting any other terms       | in this web    | ite, I allow the Gove      | ernment of the Republic of Singapore                                           | to collect, sh | are              |              |
|                 | by and o                                                                                                    | onstrued in accordan      | ce with the laws of | of the Republic of Si      | ngapore.       | loadon and policy to       | Annualion and review. This consents                                            | san ne gover   | areu.            |              |
|                 |                                                                                                    |                           |                     |                            |                |                            |                                                                                |                |                  |              |
| Seneral In      | formation                                                                                                    |                           |                     |                            |                |                            |                                                                                |                |                  | -            |
|                 | Reference ID:                                                                                                    | RI-20171004-0907          |                     |                            | Initial        | Drafter/Date: C            | theryl Tan Bee Bee, 13/10/2017 23:3                                            | 5              |                  |              |
|                 | Status:                                                                                                    | Draft                     |                     |                            | Initial Er     | dorser/Date:               |                                                                                |                |                  |              |
|                 |                                                                                                    |                           |                     |                            | Last Modi      | fied By/Date: C            | theryl Tan Bee Bee, 13/10/2017 23:3                                            |                |                  |              |
|                 |                                                                                                    |                           |                     |                            |                |                            |                                                                                |                |                  |              |
| Appointn        | nent of Institut                                                                                                    | ional Review B            | oard                |                            |                |                            |                                                                                |                |                  | -            |
|                 | Chairperson                                                                                                    | Chairperson<br>MCR No     | Occupation          | Period of<br>Appointment   | Name<br>of IRB | Area of<br>Research        | Address                                                                        | Contact<br>No  | Email<br>Address |              |
| sa              |                                                                                                    |                           | Dr                  | 01/11/2017 -<br>31/10/2022 |                | Cardiology,<br>Haematology | Bik 16 COLLEGE ROAD ,<br>COLLEGE OF MEDICINE<br>BUILDING , Singapore<br>169854 |                |                  |              |
| S/7             |                                                                                                    |                           |                     |                            |                |                            |                                                                                |                |                  |              |
| 5 <i>л</i><br>1 |                                                                                                    |                           |                     |                            |                |                            |                                                                                |                |                  |              |

### **Step 6: Create Notification of IRB**

- Primary OE logs in to TIARAS
- The notification with status "Pending Review by OE" can be viewed in his dashboard
- Click "Pending Review by OE" to access the notification

Note: Primary OE and Covering OE are able to review the notification

| MINISTRY OF HEALTH<br>SINGAPORE                              | A+ A About     | Us   Contact Us  <br>n This Website   ~ | Singapore Gover<br>Integrity - Service - E<br>Feedback   FAQ<br>Search | cellence<br>Q      |                        |                      |      |
|--------------------------------------------------------------|----------------|-----------------------------------------|------------------------------------------------------------------------|--------------------|------------------------|----------------------|------|
| Home                                                         | Manage Profile | Notificatio                             | ns • Applications • Ma                                                 | nage Other Institu |                        | TIFICATION OF IRB    |      |
|                                                              | Refere         | nce ID:                                 | RI-20171004-0907                                                       | View               | Reference ID:          | RI-20171004-0907     | View |
| Resources / Other                                            | Institut       | ion Name:                               | Ministry of Health                                                     |                    | Status:                | Pending Review by OE |      |
| Links                                                        | Conta          | t No:                                   |                                                                        |                    | Last Modified By / Dat | e:                   | 7    |
| For more information on the<br>Human Biomedical Research Act | Addres         | SS.                                     |                                                                        |                    |                        |                      |      |
|                                                              | PIC N          | ame:                                    |                                                                        |                    |                        |                      |      |
| Report Vulnerability   Privacy Statement   Terms of Us       | Status         |                                         | Incomplete (Pending Notificat                                          | on of IRB)         |                        |                      |      |
|                                                              | Last M         | odified By/Date:                        | 04/10/20                                                               | 17                 |                        |                      |      |
|                                                              |                |                                         |                                                                        |                    |                        |                      |      |

#### **Step 6: Create Notification of IRB**

- Primary OE is brought to Step 6
- Review the notification
- Click "Save & Next"

Note: Primary OE can click other buttons, for e.g.:

• Return to OA: To route the notification back to the OA

| T      T     T     T     T     T     T     T     T     T     T     T     T                      |        |          |       |              |              |           |
|----------------------------------------------------------------------------------------------------|--------|----------|-------|--------------|--------------|-----------|
| Colleges A<br>Tale<br>The sufficient will also approximately 10 minutes to complex.<br>Passenshild and the linguistic provide banks is sound to khaday sound and sound to will be herease Banedical<br>Registrations of the linguistication of complex to and the linguistication of the linguistic<br>Registration of the linguistication of the linguistication of the linguistic and the linguistic bank must be<br>registrational to Registration and the linguistication of the linguistic and the linguistic bank must be<br>registration of the linguistication of the linguistic and the linguistic and the linguistic bank must be<br>registration of the linguistic banks and the linguistic banks and the linguistic banks an | Cancel | Previous | Clear | Delete Draft | Return to OA | Save & No |
| With Milling the individuality and reader banding any other terms in this website. I aliable the Growment of the Bagdide of Bondards and Frank and the Bagdide of Bondards and Franks This consert and Bag present by with contribute the constraint with the term of the Bagdide of Bondards and Franks The consert and Bag present by with contribute the Constraint of the Bagdide of Bandide of Bagdide of Bagdide                                        |        |          |       |              |              |           |
| Las Multified HyDen ent of Institutional Review Board                                                                                                    | *      |          |       |              |              |           |
| Chalgeonian                                                                                                    |        |          |       |              |              |           |
| Chalpenan Carlo Manale                                                                                                    |        |          |       |              |              |           |
| *Located No:         *Located Notes:           Attributed and Robers Roads                                                                                                    |        |          |       |              |              |           |
| Singapon 19564                                                                                                    |        |          |       |              |              |           |
| Add                                                                                                    |        |          |       |              |              |           |

- Primary OE preview the notification
- Click "Proceed to Submit"

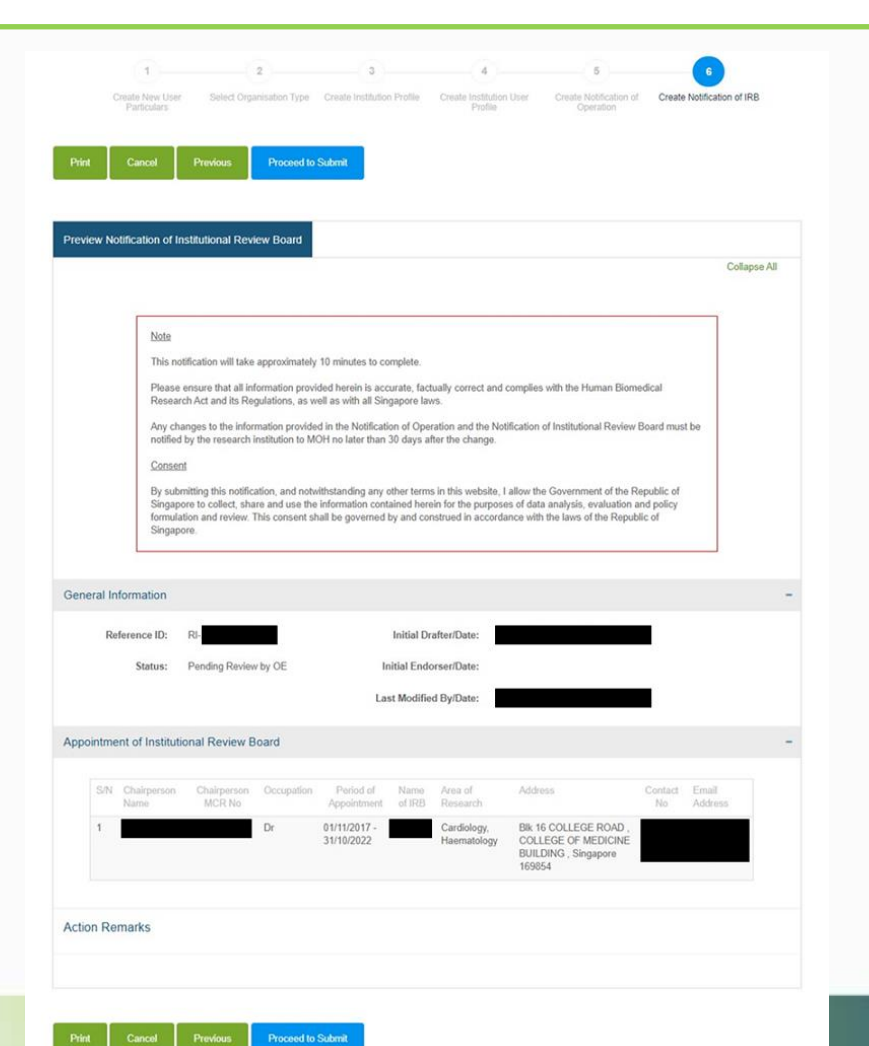

### Acknowledgement

- Primary OE is brought to the acknowledgement page
- Notification of IRB has been submitted to MOH
- This page may be printed for reference
- An email acknowledgement will be sent to the principal person in charge, all OEs, and all OAs as well
- The status of the research institution is now "Active"

| Print Notification of Institutional Review Board                                                                                        |                                                        |                    |   |  |
|----------------------------------------------------------------------------------------------------|--------------------------------------------------------|--------------------|---|--|
| Thank you.<br>You have successfully submitted the notification to MOH. An ema<br>Please remember to print this page for your reference. | il acknowledgement will be sent to your email address. |                    |   |  |
| General Information                                                                                                    |                                                        |                    | - |  |
| Reference ID: RI-20171004                                                                                                    | 0907 Initial Drafter/Date:                             | , 13/10/2017 23:35 |   |  |
| Status: Active                                                                                                    | Initial Endorser/Date:                                 | , 16/10/2017 14:49 |   |  |
|                                                                                                    | Last Modified By/Date:                                 | , 16/10/2017 14:49 |   |  |
|                                                                                                    |                                                        |                    |   |  |

#### Dashboard

- Primary OE may click "Home" to access his dashboard
- The status of the research institution is now "Active"

Home Manage Profile 

Notifications 
Applications 
Manage Other Institution

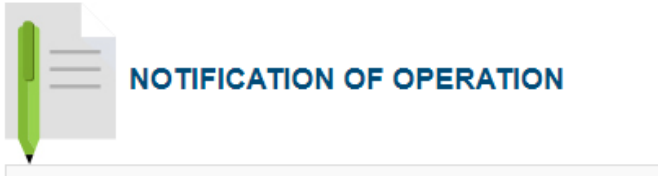

| Reference ID:          | RI-2017  | 1004-0907  | View |
|------------------------|----------|------------|------|
| Institution Name:      | Ministry | of Health  |      |
| Contact No:            |          |            |      |
| Address:               |          |            |      |
| PIC Name:              |          |            |      |
| Status:                | Active   |            |      |
| Last Modified By/Date: |          | 04/10/2017 |      |

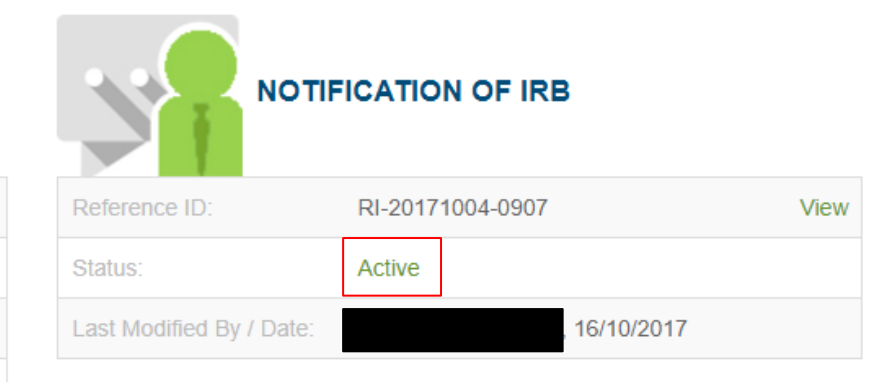

# Outline

#### **1. Getting Started**

- Logging in to TIARAS
- Setting up your profile in TIARAS
- Setting up research institution's profile in TIARAS
- Creating other users in TIARAS

#### **2.** Notifications

- Submitting notification of operation
- Submitting notification of institutional review board

#### **3.** Other Functions

TLARY

- Changing payment mode to credit/debit card
- Amending profile of research institution
- Amending notification of operation
- Amending notification of institutional review board
- Adding new user/Editing user profile/Changing user roles
- Deactivating TIARAS users who left institution
- Submitting notification of cessation of operation

For research institutions which selected GIRO/Cheque/Interbank Transfer/PayNow Corporate but wishes to pay by credit/debit card Click "Change Payment Mode" • Manage Profile -Manage Other Institution Home Notifications -Applications -NOTIFICATION OF OPERATION NOTIFICATION OF IRB RI-20171004-0907 View RI-20171004-0907 View Institution Name: Ministry of Health Active 16/10/2017 Last Modified By / Date: Address: PIC Name: Change Payment Mode Active 🔼 Last Modified By/Date: 04/10/2017

For research institutions which selected GIRO/Cheque/Interbank Transfer/PayNow Corporate but wishes to pay by credit/debit card

- Select the credit/debit card option
- Click "Confirm Payment"

|            |                                                   |                                                            |                                      | Collapse All |
|------------|---------------------------------------------------|------------------------------------------------------------|--------------------------------------|--------------|
| eneral Inf | ormation                                          |                                                            |                                      | -            |
|            | Reference ID:<br>Fee Type:<br>Fee Payable Amount: | RI-20171004-0907<br>Notification of Operation - Submission |                                      |              |
| yment Se   | election                                          |                                                            |                                      | -            |
| Please sel | ect your preferred payment                        | mode.                                                      |                                      |              |
|            |                                                   | Payment Mode                                               | Payment Description                  |              |
|            | Pow                                               | vered by stripe                                            | For major international credit cards |              |
|            |                                                   |                                                            |                                      |              |

#### **Payment Page**

- Enter payment details
- Click "Pay"

← 🖀 Ministry of Health - TIARAS

#### TIARAS PAYMENT

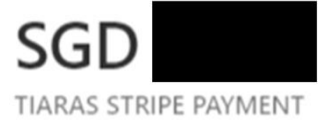

| Card information    |     |          |
|---------------------|-----|----------|
| 1234 1234 1234 1234 |     | VISA 🌔 🥁 |
| MM / YY             | CVC | -        |
| Name on card        |     |          |
| Country or region   |     |          |
| Singapore           |     | ~        |

#### **Payment Acknowledgement**

- User is brought to the payment acknowledgement page
- Payment has been made
- <u>Note</u>: This page may be printed as proof of payment.
- The icon 🔺 has disappeared

| Print                                                                                        |                                        | Collapse All |  |
|----------------------------------------------------------------------------------------------|----------------------------------------|--------------|--|
| Notification of Operation                                                                    |                                        |              |  |
| Thank you.<br>You have successfully made the payme<br>Please remember to print this page for | ont.<br>your reference.                |              |  |
| General Information                                                                          |                                        | -            |  |
| Reference ID: RI-201                                                                         | 71004-0907 Initial Drafter/Date        | e:           |  |
| Institution Name: Ministry                                                                   | of Health Initial Endorser/Date        | e:           |  |
| Status: Active                                                                               | Last Modified By/Date                  | e:           |  |
| Payment Summary                                                                              |                                        | -            |  |
| Bill Reference No:                                                                           |                                        |              |  |
| Fee Type:                                                                                    | Notification of Operation - Submission |              |  |
| Payment Mode:                                                                                | VISA                                   |              |  |
| Transaction Number:                                                                          |                                        |              |  |
| Transaction Date:                                                                            |                                        |              |  |
| Credit Card Number:                                                                          | x000000000001111                       |              |  |
| Total Amount Paid:                                                                           | SGD                                    |              |  |
|                                                                                              |                                        |              |  |

# Amending profile of research institution

### **Amend profile**

- Login to TIARAS
- Under "Manage Profile", select "Manage Institution Profile"

| Home | Manage Profile+       | Notifications - | Applications - | Manage Other Inst | titution             |                     |       |
|------|-----------------------|-----------------|----------------|-------------------|----------------------|---------------------|-------|
|      | Manage Institution Pr | rofile          |                |                   |                      |                     |       |
|      | Manage Institution U: | lser Profile »  |                |                   |                      |                     |       |
|      |                       | OTIFICATION O   | F OPERATION    |                   |                      | IOTIFICATION OF IRB |       |
|      | Reference ID          | RI-201          | 71004-0907     | View              | Reference ID:        | RI-20171004-0907    | View  |
|      | Institution Na        | ame: Ministr    | ry of Health   |                   | Status               | Active              |       |
|      | Contact No.           |                 |                |                   | Last Modified By / D | pate: , 16/10       | /2017 |
|      | Address:              |                 |                |                   |                      |                     |       |
|      | PIC Name:             |                 |                |                   |                      |                     |       |
|      | Status:               | Active          |                |                   |                      |                     |       |
|      | Last Modified         | d By/Date:      | 04/10/20       | )17               |                      |                     |       |

### Amending profile of research institution

### **Amend profile**

- The information previously entered will be displayed.
- Make changes where necessary
- Click "Save", "Yes"

| Cancel Save                                                                                                    |                                                                                                    |   |                                                                |
|----------------------------------------------------------------------------------------------------|----------------------------------------------------------------------------------------------------|---|----------------------------------------------------------------|
| Edit Institution Profile                                                                                                    |                                                                                                    |   |                                                                |
|                                                                                                    | Collapse All                                                                                                    |   |                                                                |
| General Information                                                                                                    |                                                                                                    | - |                                                                |
| Reference ID: RI-20171004-0907                                                                                                    | nitial Drafter/Date:                                                                                                    |   | Save                                                           |
| Init                                                                                                    | ial Endorser/Date:                                                                                                    |   |                                                                |
| Last                                                                                                    | Modified By/Date:                                                                                                    |   | Are you sure you want to save the institution profile changes? |
| Reseach Institution Profile                                                                                                    |                                                                                                    | - |                                                                |
| The research institution shall have a point of contact for members of the public, includir<br>institution. This point of contact may be the principal person in charge of the research in<br>Research Act.                                                                   | g existing and potential research subjects of the research<br>istitution designated in accordance with the Human Biomedical            |   | Yes No                                                         |
| The information below will be published by the Ministry of Health in a public list of reset<br>list is accurate, factually correct and complex with all Singapore laws. The Ministry of H<br>which is inaccurate, factually incorrect or is in breach of any Singapore laws. | rch institutions. Please ensure that all information on the public<br>lealth will not be liable for any information on the public list |   |                                                                |
| UEN:                                                                                                    | n Name: Ministry of Health                                                                                                    |   |                                                                |
| Public Contact Information  * Contact No:  Email A                                                                                                    | ddress:                                                                                                    |   |                                                                |
| Address of Site(s) in which Research is Conducted                                                                                                    | -                                                                                                    |   |                                                                |
| * Postal Code: * C                                                                                                    | ountry: Singapore •                                                                                                    |   |                                                                |
| City:                                                                                                    | State:                                                                                                    |   |                                                                |
| * Block No: * Stree                                                                                                    | t Name:                                                                                                    |   |                                                                |
| Level: Unit: B                                                                                                    | uilding:                                                                                                    |   |                                                                |
| Depa                                                                                                    | rtment:                                                                                                    |   |                                                                |
| Contact No: Email A                                                                                                    | ddress:                                                                                                    |   |                                                                |
| S/N Country Address Department                                                                                                    | Contact No Email Address Action                                                                                                    |   |                                                                |
| Singapore Dix to CULLEGE POIND, COLLEGE OF<br>MEDICINE BUILDING #01 -01 Singapore<br>169854                                                                                                    | / #                                                                                                    |   | 54                                                             |

# Amending notification of operation

### **Amend notification**

- Login to TIARAS
- Under "Notifications", select "Submit Notification of Operation Amendment"

|             | Coloresti Martific | The of Occurring Among   |       |  |
|-------------|--------------------|--------------------------|-------|--|
|             | Submit Notific     | auon of Operation Americ | ament |  |
|             | Submit Notific     | ation of Operation Cessa | tion  |  |
|             | Submit Notific     | ation of IRB             |       |  |
|             | Submit Notific     | ation of IRB Amendment   |       |  |
| Reference   | ID: R              | 81-20171004-0907         | View  |  |
| Institution | Name: N            | linistry of Health       |       |  |
| Contact No  | c.                 |                          |       |  |
| Address:    |                    |                          |       |  |
| PIC Name    |                    |                          |       |  |
| Status:     | A                  | ctive                    |       |  |
| Last Modifi | ed By/Date:        | 04/10                    | /2017 |  |

# Amending notification of operation

#### **Amend notification**

- The information previously entered will be displayed.
- Make changes where necessary
- Click "Preview"
- Preview the amendment
- Click "Proceed to Submit"
- The amendment will be submitted to the Primary OE
- An email will be sent to inform the all OEs (Primary and Covering), and all OAs

|                  |                                                                                                    |                                                                                                    | Collapse All    |
|------------------|----------------------------------------------------------------------------------------------------|----------------------------------------------------------------------------------------------------|-----------------|
|                  |                                                                                                    |                                                                                                    | 1               |
|                  | Note                                                                                                    |                                                                                                    |                 |
|                  | This notification will take approximat                                                                         | ely 10 minutes to complete.                                                                                                    |                 |
|                  | Please ensure that all information pr<br>Act and its Regulations, as well as w                                 | rovided herein is accurate, factually correct and complies with the Human Biomedical Research<br>with all Singapore laws.                                                              |                 |
|                  | Any changes to the information prov<br>days after the change.                                                  | ided in the Notification of Operation must be notified by the tissue bank to MOH no later than 30                                                                                      |                 |
|                  | Consent                                                                                                    |                                                                                                    |                 |
|                  | By submitting this notification, and n<br>Singapore to collect, share and use                                  | otwithstanding any other terms in this website, I allow the Government of the Republic of<br>the information contained herein for the purposes of data analysis, evaluation and policy |                 |
|                  | formulation and review. This consen                                                                            | t shall be governed by and construed in accordance with the laws of the Republic of Singapore.                                                                                         |                 |
| eneral Info      | formulation and review. This consen                                                                            | t shall be governed by and construed in accordance with the laws of the Republic of Singapore.                                                                                         |                 |
| eneral Info      | formulation and review. This consen                                                                            | t shall be governed by and construed in accordance with the laws of the Republic of Singapore.                                                                                         | ]               |
| neral Info       | formulation and review. This consen<br>ormation<br>Reference ID: RI-:<br>Status: Active                        | t shall be governed by and construed in accordance with the laws of the Republic of Singapore. Initial Drafter/Date: Initial Endorser/Date:                                            | ]<br> <br> <br> |
| eneral Info      | formulation and review. This consen<br>ormation<br>Reference ID: RI-<br>Status: Active                         | Initial Drafter/Date: Initial Endorser/Date: Last Modified By/Date:                                                                                                    |                 |
| eneral Info<br>F | fermulation and review. This consen<br>prmation<br>teference ID: RI-;<br>Status: Active<br>esearch Institution | t shall be governed by and construed in accordance with the laws of the Republic of Singapore. Initial Drafter/Date: Last Modified By/Date:                                            |                 |

# Amending notification of operation

### **Amend notification**

- Primary OE logs in to TIARAS
- Click "Amendment Pending Review by OE" to access the amendment
- Review the amendment
- Click "Preview"
- Preview the amendment
- Click "Proceed to Submit"
- The amendment will be submitted to MOH
- An email acknowledgement will be sent to the principal person in charge, all OEs, and all OAs
- The status of the research institution is now "Active"

Note: Primary OE and Covering OE are able to review the amendment

Note: The amendment must be submitted to MOH no later than 30 days after the change

|                           | CATION OF OPERATION      | N     |
|---------------------------|--------------------------|-------|
| Reference ID:             | RI-20171004-0907         | View  |
| Institution Name:         | Ministry of Health       |       |
| Contact No:               |                          |       |
| Address:                  |                          |       |
| PIC Name:                 |                          |       |
| Status:                   | Amendment Pending Review | by OE |
| Last Modified<br>By/Date: | 04/10                    | /2017 |

| Reference ID:             | RI-20171004-0907   | View |
|---------------------------|--------------------|------|
| Institution Name:         | Ministry of Health |      |
| Contact No:               |                    |      |
| Address:                  |                    |      |
| PIC Name:                 |                    |      |
| Status:                   | Active             |      |
| Last Modified<br>By/Date: | 16/10/             | 2017 |

### **Amend notification**

- Login to TIARAS
- Under "Notifications", select "Submit Notification of IRB Amendment"

| Home | Manage Profile -         | Notifications -     | Applications -    | Manage | e Other Institution  |                     |            |
|------|--------------------------|---------------------|-------------------|--------|----------------------|---------------------|------------|
|      |                          | Submit Notification | of Operation Amer | dment  |                      |                     |            |
|      |                          | Submit Notification | of Operation Cess | ation  |                      |                     |            |
|      |                          | Submit Notification | of IRB            |        |                      | NOTIFICATION OF IRE | 3          |
|      |                          | Submit Notification | of IRB Amendmen   | 1      |                      |                     |            |
|      | Reference ID:            | RI-20171004         | -0907             | View   | Reference ID:        | RI-20171004-0907    | View       |
|      | Institution Name:        | Ministry of He      | alth              |        | Status:              | Active              |            |
|      | Contact No:              |                     |                   |        | Last Modified By / I | Date:               | 16/10/2017 |
|      | Address:                 |                     |                   |        |                      |                     |            |
|      |                          |                     |                   |        |                      |                     |            |
|      | PIC Name:                |                     |                   |        |                      |                     |            |
|      | Status:                  | Active              |                   |        |                      |                     |            |
|      | Last Modified<br>By/Date |                     | 16/10/2017        |        |                      |                     |            |

#### **Amend notification**

• The information previously entered will be displayed. Click the 📈 icon to edit the information. Enter the reason for change. Click "Save"

| Institutional Review Board - Name of Institutional Review Board: Area of Research: Cardiology, Haematology  Chaiperson *MCR No: Example: M12345Z *Name: Period of Appointment: From: 01/11/2017 To: 30/06/2021 |                                                                                                    |
|----------------------------------------------------------------------------------------------------|----------------------------------------------------------------------------------------------------|
| Name of Institutional Review Board:     Area of Research:     Cardiology, Haematology       Chairperson                                                                                                    |                                                                                                    |
| Chateperson         -           * MCR No:                                                                                                    |                                                                                                    |
| * MCR No:                                                                                                    |                                                                                                    |
| * Name:         • Occupation:         Dr           Period of Appointment:         From:         01/11/2017         To:         30/06/2021         Im                                                           |                                                                                                    |
| Period of Appointment: From: 01/11/2017 🗃 To: 30/06/2021                                                                                                    |                                                                                                    |
|                                                                                                    |                                                                                                    |
| Chairperson's Contact Information                                                                                                    |                                                                                                    |
| *Postal Code: 169854 *Country: Singapore                                                                                                    |                                                                                                    |
| * Block No: 16 * Street Name: COLLEGE ROAD                                                                                                    |                                                                                                    |
| Level: Unit: Building: COLLEGE OF MEDICINE BUILDING                                                                                                    |                                                                                                    |
| Department:                                                                                                    |                                                                                                    |
| * Contact No: * Email Address:                                                                                                    |                                                                                                    |
|                                                                                                    |                                                                                                    |
| * Reason for Change:                                                                                                    |                                                                                                    |
| Save Cancel                                                                                                    |                                                                                                    |
| SN Chairperson Chairperson Occupation Period of Name Area of Address Contact Email Reason for Action Name MCR No Address Change No Address Change                                                              |                                                                                                    |
| 1 Dr 01/11/2017 - Cardiology,<br>31/10/2022 Haematology Bik 16 COLLEGE ROAD, COLLEGE OF<br>ROAD, COLLEGE OF<br>Singapore 169854                                                                                |                                                                                                    |
| S/N Chairperson                                                                                                    | on Chairperson Occupation Period of Name Area of Address Contact Email Reason for Action                                                                 |
| Name                                                                                                    | MCR NO Appointment of IRB Research No Address Change                                                                                                    |
|                                                                                                    | Dr 01/11/2017 - Cardiology, Bix 16 COLLEGE Chairperson /<br>30/06/2021 Haematology ROAD, COLLEGE OF stepped down<br>MEDICINE BUILDING due to retirement. |
|                                                                                                    |                                                                                                    |

#### **Amend notification**

• To add IRB, enter the information and click "Add Institutional Review Board". The details will be populated in the table.

| Chairperson's Contact Informa | ation         |                            |                            |                                                                            |               |                      |                                               |                            | -              |                            |                                                                                   |               |                  |                                                                                                    |         |
|-------------------------------|---------------|----------------------------|----------------------------|----------------------------------------------------------------------------|---------------|----------------------|-----------------------------------------------|----------------------------|----------------|----------------------------|-----------------------------------------------------------------------------------|---------------|------------------|----------------------------------------------------------------------------------------------------|---------|
| * Postal Code:                | 169854        |                            |                            |                                                                            | * Country:    | Singapore            |                                               |                            |                |                            |                                                                                   |               |                  |                                                                                                    |         |
| * Block No:                   | 16            |                            |                            | * S                                                                        | treet Name:   | COLLEGE              | ROAD                                          |                            |                |                            |                                                                                   |               |                  |                                                                                                    |         |
| Level:                        |               | Unit:                      |                            |                                                                            | Building:     | COLLEGE              | OF MEDICINE                                   | BUILDING                   |                |                            |                                                                                   |               |                  |                                                                                                    |         |
|                               |               |                            |                            | C.                                                                         | epartment:    |                      |                                               |                            |                |                            |                                                                                   |               |                  |                                                                                                    |         |
| * Contact No:                 |               |                            |                            | * Ema                                                                      | ail Address:  |                      |                                               |                            |                |                            |                                                                                   |               |                  |                                                                                                    |         |
| * Reason for Change:          | New chairpe   | erson appointed            | d to the board after the p | previous chairperson s                                                     | tepped down d | ue to retiremen      | t.                                            |                            |                |                            |                                                                                   |               |                  |                                                                                                    |         |
| S/N Chairperson Chairperso    |               | Add Institutiona           | I Review Board             | Address                                                                    | Contact       | Fmail                | Reason for                                    | Action                     |                |                            |                                                                                   |               |                  |                                                                                                    |         |
| Name MCR No                   | in occupation | Appointment                | of IRB Research            | Audiess                                                                    | No            | Address              | Change                                        | Pictori                    |                |                            |                                                                                   |               |                  |                                                                                                    |         |
| 1                             | Dr            | 01/11/2017 -<br>30/06/2021 | Cardiology,<br>Haematology | Blk 16 COLLEGE<br>ROAD , COLLEGE<br>MEDICINE BUILDIN<br>, Singapore 169854 | OF<br>NG      |                      | Chairperson<br>stepped down<br>due to retirem | ent.                       |                |                            |                                                                                   |               |                  |                                                                                                    |         |
|                               |               |                            |                            | Sil                                                                        | Chairperson   | Chairperso<br>MCR No | n Occupation                                  | Period of<br>Appointment   | Name<br>of IRB | Area of<br>Research        | Address                                                                           | Contact<br>No | Email<br>Address | Reason for Change                                                                                                 | Action  |
|                               |               |                            |                            | 1                                                                          |               |                      | Dr                                            | 01/11/2017 -<br>30/06/2021 |                | Cardiology,<br>Haematology | Blk 16 COLLEGE<br>ROAD , COLLEGE<br>OF MEDICINE<br>BUILDING ,<br>Singapore 169854 |               |                  | Chairperson stepped<br>down due to retirement.                                                                    | /<br>10 |
|                               |               |                            |                            | 2                                                                          |               |                      | Consultant                                    | 01/07/2021 -<br>31/10/2022 |                | Cardiology,<br>Haematology | Blk 16 COLLEGE<br>ROAD , COLLEGE<br>OF MEDICINE<br>BUILDING ,<br>Singapore 169854 |               |                  | New chairperson<br>appointed to the board<br>after the previous<br>chairperson stepped<br>down due to retirement. | 1       |
|                               |               |                            |                            | 1.00                                                                       |               |                      |                                               |                            |                |                            |                                                                                   |               |                  |                                                                                                    |         |

### **Amend notification**

- Preview the amendment
- Click "Proceed to Submit"
- The amendment will be submitted to the Primary OE
- An email will be sent to inform the all OEs (Primary and Covering), and all OAs

| ation will take approximalit<br>ure that all information pro-<br>e, as well as with all Singu<br>es to the information provi<br>o MOH no later than 30 da<br>ng this notification, and no<br>information contained he<br>strued in accordance with  | tely 10 minutes to co<br>ovided herein is acc<br>apore laws.<br>ided in the Notificati<br>ays after the change<br>otwithstanding any of<br>erein for the purpose<br>t the laws of the Rep | omplete.<br>curate, fa-<br>tion of Op-<br>te.<br>other term<br>ies of data<br>spublic of 3 | inclually correct an<br>ineration and the N<br>ms in this website<br>a analysis, evalua<br>Singapore.<br>Initial Dra<br>Initial Endo | Id compiles with the Human<br>Autification of Institutional Re<br>I allow the Government of<br>stion and policy formulation<br>strer/Date:                  | Biomedical I<br>eview Board<br>I the Republic<br>and review.                                                                                                    | Research Act i<br>must be notifie<br>: of Singapore<br>This consent s                                                                                                    | nd its<br>d by the research<br>to collect, share<br>hall be governed                                                                                                    |                                                                                                    |
|----------------------------------------------------------------------------------------------------|----------------------------------------------------------------------------------------------------|--------------------------------------------------------------------------------------------|----------------------------------------------------------------------------------------------------|----------------------------------------------------------------------------------------------------|----------------------------------------------------------------------------------------------------|----------------------------------------------------------------------------------------------------|----------------------------------------------------------------------------------------------------|----------------------------------------------------------------------------------------------------|
| ation will take approximals<br>ure that all information pri-<br>s, as well as with all Singu<br>es to the information provi<br>o MOH no later than 30 da<br>ng this notification, and no<br>i information contained he<br>strued in accordance with | lely 10 minutes to cc<br>ovided herein is acc<br>apore laws.<br>idied in the Notificati<br>lays after the change<br>otwithstanding any d<br>erein for the purpose<br>the laws of the Rep  | omplete.<br>curate, fa-<br>tion of Op<br>je.<br>other tern<br>ies of data<br>ipublic of s  | neration and the N<br>meration and the N<br>ms in this website<br>a analysis, evalua<br>Singapore.<br>Initial Dra<br>Initial Endo    | nd complies with the Human<br>lotification of Institutional R4<br>b, I allow the Government of<br>stion and policy formulation<br>siter/Date:               | Biomedical<br>eview Board<br>! the Republik<br>and review.                                                                                                    | Research Act :<br>must be notifie<br>: of Singapore<br>This consent s                                                                                                    | ind its<br>d by the research<br>to collect, share<br>sall be governed                                                                                                    |                                                                                                    |
| ure that all information priv<br>a, as well as with all Sing<br>est othe information provi<br>o MOH no later than 30 di<br>information contained he<br>strued in accordance with<br>RU                                                              | ovided herein is acc<br>apore laws.<br>ided in the Notificati<br>lays after the changi<br>otwithstanding any d<br>erein for the purpos<br>the laws of the Rep                             | curate, fa<br>tion of Op<br>ae.<br>other term<br>ies of data<br>spublic of 3               | initial Endo                                                                                                    | nd compiles with the Human<br>Notification of Institutional Ru<br>1, I allow the Government of<br>ation and policy formulation<br>siter/Date:<br>rser/Date: | Biomedical<br>eview Board<br>( the Republic<br>and review.                                                                                                    | Research Act i<br>must be notifie<br>: of Singapore<br>This consent s                                                                                                    | nd its<br>d by the research<br>to collect, share<br>sall be governed                                                                                                    |                                                                                                    |
| es to the information provi<br>o MOH no later than 30 di<br>ng this notification, and no<br>i information contained he<br>strued in accordance with<br>RJ                                                                                           | ided in the Notificati<br>lays after the change<br>otwithstanding any or<br>even for the purpose<br>t the laws of the Rep                                                                 | tion of Op<br>e.<br>other term<br>ies of data<br>ipublic of 3                              | eration and the N<br>ms in this website<br>a analysis, evalua<br>Singapore.<br>Initial Dra<br>Initial Endo                           | Notification of Institutional Ri<br>), I allow the Government of<br>ation and policy formulation<br>siter/Date:<br>rser/Date:                               | eview Board<br>I the Republic<br>and review.                                                                                                    | must be notifie<br>: of Singapore<br>This consent s                                                                                                    | d by the research<br>to collect, share<br>hall be governed                                                                                                    |                                                                                                    |
| ing this notification, and nr<br>information contained h<br>strued in accordance with<br>RI                                                                                                    | otwithstanding any<br>erein for the purpos,<br>the laws of the Reg                                                                                                    | other terr<br>ies of data<br>public of s                                                   | ms in this website<br>a analysis, evalua<br>Singapore.<br>Initial Dra<br>Initial Endo                                                | y, I allow the Government of<br>ation and policy formulation<br>sfter/Date:<br>rser/Date:                                                                   | f the Republic<br>and review.                                                                                                    | 2 of Singapore<br>This consent s                                                                                                    | to collect, share<br>hall be governed                                                                                                    |                                                                                                    |
| ng this notification, and nr<br>information contained h<br>strued in accordance with<br>RI                                                                                                    | obvithstanding any u<br>erein for the purpos<br>the laws of the Rep                                                                                                    | other terr<br>ses of data<br>public of :                                                   | ms in this website<br>a analysis, evalua<br>Singapore.<br>Initial Dra<br>Initial Endo                                                | n, I allow the Government of<br>ation and policy formulation<br>after/Date:<br>rser/Date:                                                                   | f the Republi<br>and review.<br>03/07/2                                                                                                    | c of Singapore<br>This consent s                                                                                                    | to collect, share<br>hall be governed                                                                                                    |                                                                                                    |
| Ri                                                                                                    |                                                                                                    |                                                                                            | Initial Dra                                                                                                    | after/Date:                                                                                                    | 03/07/2                                                                                                    | 021 20:02                                                                                                    |                                                                                                    |                                                                                                    |
| Ri                                                                                                    |                                                                                                    |                                                                                            | Initial Dra                                                                                                    | after/Date:<br>rser/Date:                                                                                                    | 03/07/2                                                                                                    | 021 20:02                                                                                                    |                                                                                                    |                                                                                                    |
| Active                                                                                                    |                                                                                                    |                                                                                            | Initial Endo                                                                                                    | rser/Date:                                                                                                    |                                                                                                    |                                                                                                    |                                                                                                    |                                                                                                    |
|                                                                                                    |                                                                                                    |                                                                                            |                                                                                                    |                                                                                                    | 03/07/2                                                                                                    | 021 20:04                                                                                                    |                                                                                                    |                                                                                                    |
|                                                                                                    |                                                                                                    |                                                                                            | Last Modified                                                                                                    | d By/Date:                                                                                                    | 03/07/2                                                                                                    | 021 20:04                                                                                                    |                                                                                                    |                                                                                                    |
| Review Board                                                                                                    |                                                                                                    |                                                                                            |                                                                                                    |                                                                                                    |                                                                                                    |                                                                                                    |                                                                                                    | 1                                                                                                    |
| tairperson Occupation<br>MCR No                                                                                                    | Period of<br>Appointment                                                                                                    | Name<br>of IRB                                                                             | Area of<br>Research                                                                                                    | Address                                                                                                    | Contact<br>No                                                                                                    | Email<br>Address                                                                                                    | Reason for Change                                                                                                    |                                                                                                    |
| Dr                                                                                                    | 01/11/2017 -<br>30/06/2021                                                                                                    |                                                                                            | Cardiology.<br>Haematology                                                                                                    | Blk 16 COLLEGE<br>ROAD , COLLEGE OF<br>MEDICINE BUILDING ,<br>Singapore 169854                                                                              |                                                                                                    |                                                                                                    | Chairperson stepped down<br>due to retirement.                                                                                                    |                                                                                                    |
| Consultant                                                                                                    | 01/07/2021 -<br>31/10/2022                                                                                                    |                                                                                            | Cardiology.<br>Haematology                                                                                                    | Bik 16 COLLEGE<br>ROAD , COLLEGE OF<br>MEDICINE BUILDING ,<br>Singapore 169854                                                                              |                                                                                                    |                                                                                                    | New chairperson appointed<br>to the board after the<br>previous chairperson<br>stepped down due to<br>retirement.                                                                                                    |                                                                                                    |
|                                                                                                    | Dr<br>Consultant                                                                                                    | Dr 01/11/2017 -<br>30/06/2021<br>Consultant 01/07/2021 -<br>31/10/2022                     | Dr 01/11/2017 -<br>30/06/2021<br>Consultant 01/07/2021 -<br>31/10/2022                                                               | Dr 01/11/2017 - Cardiology.<br>30/05/2021 Haematology<br>Consultant 01/07/2021 - Cardiology.<br>31/10/2022 Haematology                                      | Dr         01/11/2017 -<br>30/06/2021         Cardiology,<br>Haematology         Bik 16 COLLEGE OF<br>ROAD, COLLEGE OF<br>Singapore 159854           Consultant         01/07/2021 -<br>31/10/2022         Cardiology,<br>Haematology         Bik 16 COLLEGE OF<br>ROAD, COLLEGE OF<br>MEDICINE BUILDING,<br>Singapore 169854 | Dr         01/11/2017 -<br>30/06/2021         Cardiology,<br>Haematology         Bik 16 COLLEGE<br>ROAD, COLLEGE OF<br>MEDICINE BUILDING,<br>Singapore 169854           Consultant         01/07/2021 -<br>31/10/2022         Cardiology,<br>Haematology         Bik 16 COLLEGE OF<br>MEDICINE BUILDING,<br>Singapore 169854 | Dr         01/11/2017 -<br>30/06/2021         Cardiology,<br>Haematology         Bik 16 COLLEGE<br>ROAD, COLLEGE OF<br>BIDCINE BUILDING,<br>Singapore 159854           Consultant         01/07/2021 -<br>31/10/2022         Cardiology,<br>Haematology         Bik 16 COLLEGE<br>Bik 16 COLLEGE<br>Singapore 159854 | Dr         01/11/2017 -<br>30/06/2021         Cardiology,<br>Haematology         Bik 16 COLLEGE<br>ROAD, COLLEGE OF<br>Singapore 169854         Chairperson stepped down<br>due to retirement.           Consultant         01/07/2021 -<br>31/10/2022         Cardiology,<br>Haematology         Bik 16 COLLEGE<br>ROAD, COLLEGE<br>ROAD, COLLEGE<br>ROAD, COLLEGE<br>ROAD, COLLEGE<br>MEDICINE BUILDING,<br>Singapore 169854         New chairperson appointed<br>to the board after the<br>previous chairperson<br>stepped down<br>due to<br>retirement. |

#### **Amend notification**

- Primary OE logs in to TIARAS
- Click "Amendment Pending Review by OE" to access the amendment
- Review the amendment
- Click "Preview"
- Preview the amendment
- Click "Proceed to Submit"
- The amendment will be submitted to MOH
- An email acknowledgement will be sent to the principal person in charge, all OEs, and all OAs

Note: Primary OE and Covering OE are able to review the amendment Note: Any change in the chairperson must be submitted to MOH <u>no later than 30 days</u> after the change

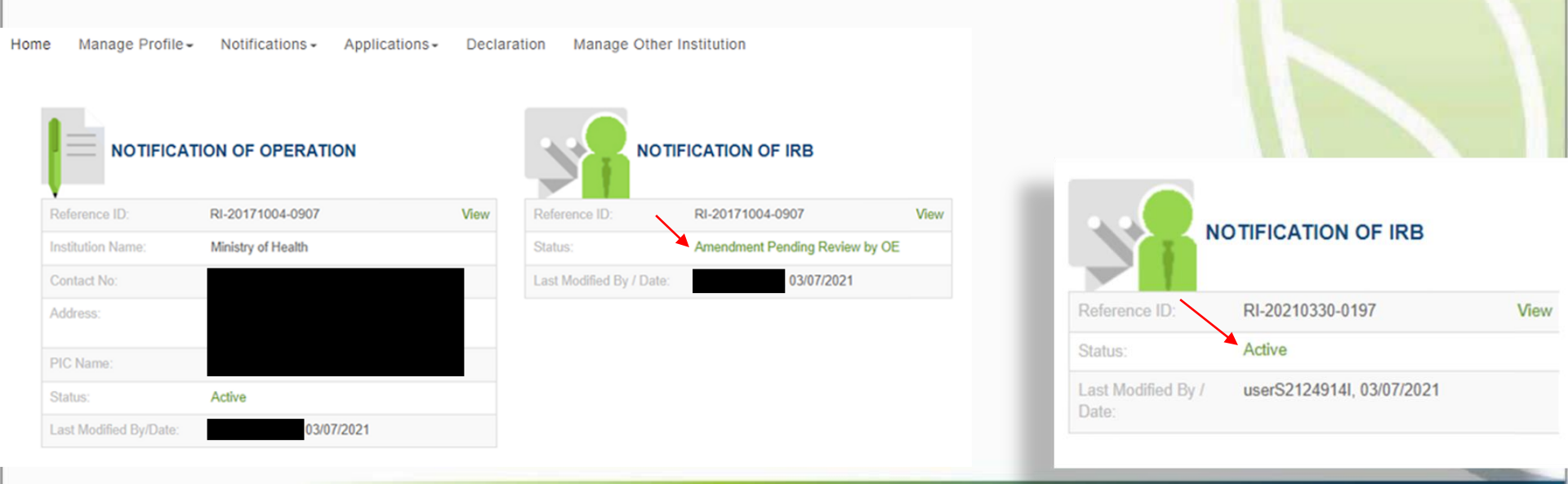

#### Add new user

- Login to TIARAS
- Under "Manage Profile", select "Add User Profile"

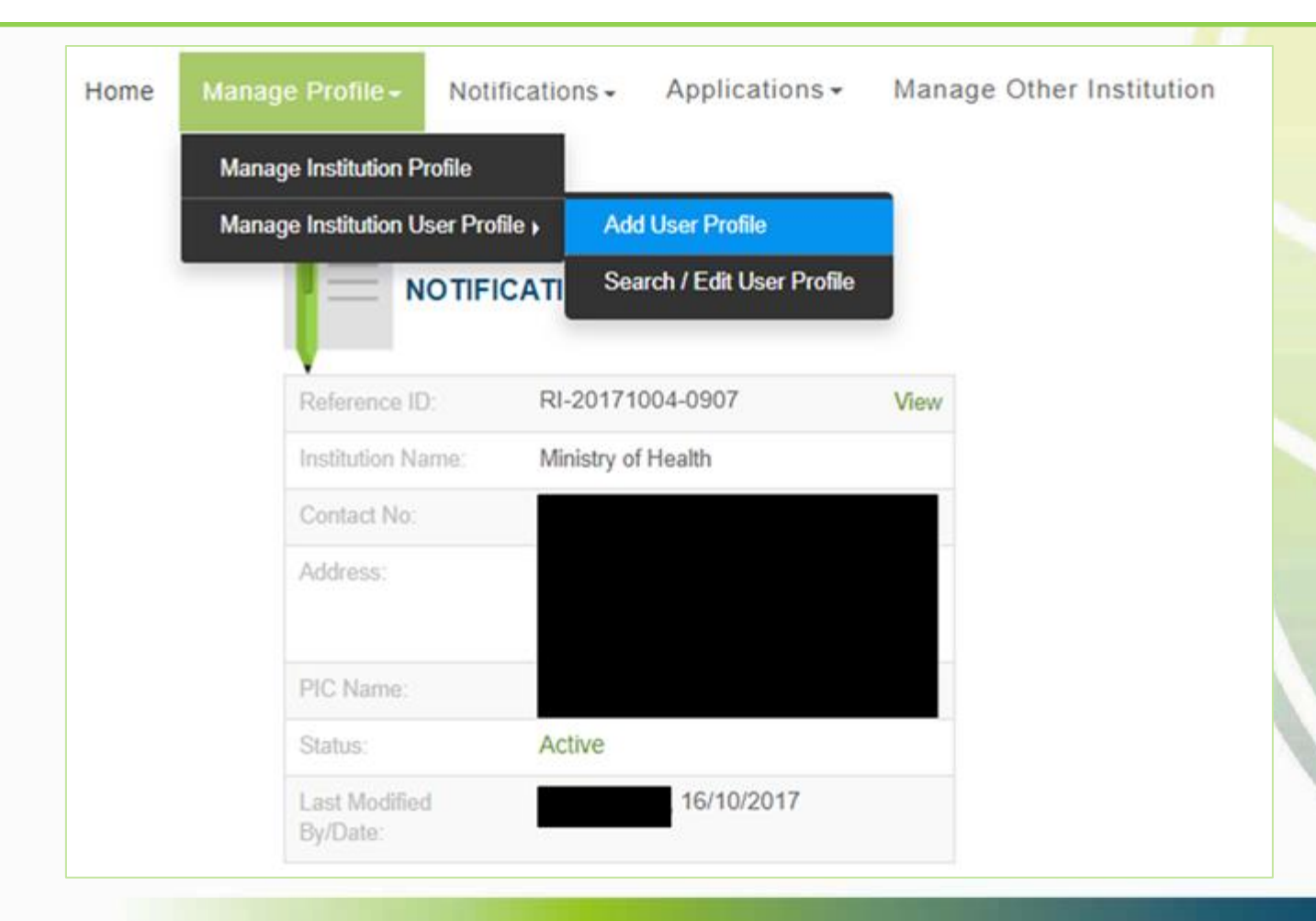

#### Add new user

- Enter the details of the new user. Note that the ID number has to be the number used when creating his/her Corppass account.
- Click "Save"
- An email will be sent to the new user. The new user would be able to access the research institution's TIARAS account after entering his/her Corppass credentials.

| Add User Profile |                          |                                                                          |             |                         |
|------------------|--------------------------|--------------------------------------------------------------------------|-------------|-------------------------|
| User Particulars |                          |                                                                          |             | -                       |
| * ID No:         | NRIC 🗸                   | This refers to the number<br>used when creating the<br>Corppass account. | Designati   | on:                     |
| * Name:          | Ms 🗸                     | Tan Mu Lan                                                               |             |                         |
| Institution Rol  | е                        |                                                                          |             |                         |
| * Role:          | Organisation Endorser (0 | DE) 🗸                                                                    | 6 OE Ty     | pe: Covering ~          |
| Contact Inform   | nation                   |                                                                          |             |                         |
| * Contact No:    |                          |                                                                          | Email Addre | ss: tanmulan@moh.gov.sg |
| Cancel Save      |                          |                                                                          |             |                         |

### **Edit user profile**

- Login to TIARAS
- Under "Manage Profile", select "Search/Edit User Profile"

| Home | Manage Profile-           | Notification  | IS - Applications -        | Manage Other Institution |
|------|---------------------------|---------------|----------------------------|--------------------------|
|      | Manage Institution Pr     | rofile        |                            |                          |
|      | Manage Institution U      | ser Profile ) | Add User Profile           |                          |
|      | - N                       | OTIFICATI     | Search / Edit User Profile |                          |
|      |                           | -             |                            |                          |
|      | Reference ID              | RI-2          | 0171004-0907               | View                     |
|      | Institution Na            | me: Minis     | stry of Health             |                          |
|      | Contact No:               |               |                            |                          |
|      | Address:                  |               |                            |                          |
|      |                           |               |                            |                          |
|      | PIC Name:                 |               |                            |                          |
|      | Status:                   | Activ         | ve                         |                          |
|      | Last Modified<br>By/Date: |               | , 16/10/2017               |                          |

|               | Click on t         | he user's name                                                                                |            |           |                        |                      |                    |
|---------------|--------------------|-----------------------------------------------------------------------------------------------|------------|-----------|------------------------|----------------------|--------------------|
| rch User      | Profile            |                                                                                               |            |           |                        |                      |                    |
|               | Name:              |                                                                                               |            |           | Institution Status:    | Active Deactivated   |                    |
|               | User Role:         | Select<br>Organisation Endorser (OE<br>Organisation Administrator<br>Organisation Viewer (OV) | :)<br>(OA) | *         |                        |                      |                    |
| Sea<br>Showin | g 1 to 2 of 2 resu | r Export<br>Its                                                                               |            |           |                        |                      |                    |
| of User       | S                  |                                                                                               |            |           |                        |                      |                    |
| S/N           | ID No              | Name                                                                                          | Role       | Role Type | Designation            | Email Address        | Institution Status |
| 1             | SXXXX653B          | Lee Ah Boon                                                                                   | OE         | Primary   | Administrative Officer | leeahboon@moh.gov.sg | ACTIVE             |

#### **Edit user profile**

- Make changes where necessary
- Click "Save", "Yes"

Cancel

Save

• An email will be sent to the user

| User Part Are you sure you want to save the user profile changes?     Yes     No     Institution Role     * Role:     Organisation Endorser (OE)     * Role:     Organisation Endorser (OE)     OE Type:                                                                                                    | Edit User I |                 |                            |                | Update |                     |                      |
|----------------------------------------------------------------------------------------------------|-------------|-----------------|----------------------------|----------------|--------|---------------------|----------------------|
| Yes No     No     No </th <th>User Part</th> <th>Are you sure yo</th> <th>u want to save the user pr</th> <th>ofile changes?</th> <th></th> <th></th> <th></th> | User Part   | Are you sure yo | u want to save the user pr | ofile changes? |        |                     |                      |
| Name:     Mr     Lee An Boon     Institution Status:     Active O Deactivated I       Institution Role     * Role:     Organisation Endorser (OE)     Image: OE Type:     Primary                                                                                                    |             |                 |                            |                |        |                     | Yes No               |
| Institution Role         * Role:       Organisation Endorser (OE)         • OE Type:    Primary                                                                                                    |             | Name:           | IVII V                     | Lee An Boon    |        | institution status: | Active O Deactivated |
| * Role: Organisation Endorser (OE)    OE Type: Primary                                                                                                    |             | Institution Ro  | le                         |                |        |                     |                      |
|                                                                                                    |             | * Role:         | Organisation Endorser      | (OE)           | v 🖯    | OE Type:            | Primary              |
| Contact Information                                                                                                    |             | Contact Infor   | mation                     |                |        |                     |                      |
| * Contact No: * Email Address:                                                                                                    |             | Contact No:     |                            |                |        | * Email Address:    |                      |

#### **Change user role**

- Select the new user role
- If the user is the new Primary OE, the current Primary OE will be changed to a Covering OE

| Edit User Profile |                                                                                                    |        |
|-------------------|----------------------------------------------------------------------------------------------------|--------|
| User Particulars  | -                                                                                                  |        |
| * ID No:          | NRIC   Designation:                                                                                |        |
| * Name:           | Ms Tan Mu Lan Institution Status: Active Deactivated 3                                             |        |
| Institution       | Role                                                                                               |        |
| * Role:           | Organisation Endorser (OE)                                                                         |        |
| Contact In        | Save                                                                                               |        |
| * Contact No:     | There is an existing Primary OE. Do you want to change the current Primary OE to be a Covering OE? |        |
| - 1               |                                                                                                    | Yes No |

### **Deactivating TIARAS users who left institution**

#### Search and edit user profile

• Enter the user's profile page

| Search User Profile |                                                                    |                                          |                     |                     |                    |   |
|---------------------|--------------------------------------------------------------------|------------------------------------------|---------------------|---------------------|--------------------|---|
| Name:               | Tan Mu Lan                                                         |                                          | Institution Status: | Active Deactivated  |                    |   |
| User Role:          | Select<br>Organisation End<br>Organisation Adr<br>Organisation Vie | dorser (OE)<br>ninistrator (<br>wer (OV) |                     |                     |                    |   |
| Search Clear        | ar Export                                                          |                                          |                     |                     |                    |   |
| List of Users       |                                                                    |                                          |                     |                     |                    | - |
| S/N ID No           | Name                                                               | Role Ro                                  | le Type Designation | Email Address       | Institution Status |   |
| 1 SXXXX587C         | Tan Mu Lan                                                         | OE Co                                    | overing             | tanmulan@moh.gov.sg | ACTIVE             |   |

### **Deactivating TIARAS users who left institution**

#### Search and edit user profile

- Click "Deactivated", "Save", "Yes"
- Deactivated users would stop receiving automated emails from TIARAS

| Edit User Profile |                                                                 |                                                                    |                          |              |              |             |                     |             |
|-------------------|-----------------------------------------------------------------|--------------------------------------------------------------------|--------------------------|--------------|--------------|-------------|---------------------|-------------|
| User Particulars  | 5                                                               |                                                                    |                          |              | -            |             |                     |             |
| * ID No           | NRIC V                                                          | Designa                                                            | tion:                    |              |              |             |                     |             |
| * Name            | e: Ms • Tan                                                     | Mu Lan * Institu<br>Sta                                            | atus: Active De          | eactivated 🟮 |              |             |                     |             |
| * Role:           | This refers to the account sta<br>changed to Deactivated if the | tus of the user in the instituti<br>user has left the institution. | on. Institution Status   | should be    |              |             |                     |             |
| Con               | * Name: Ms                                                      | ▼ Tan Mu Lan                                                       | * Institution<br>Status: | Active 💽 🛙   | eactivated 😫 |             |                     |             |
| * Contact I       | Institution Role                                                |                                                                    |                          | Update       |              |             |                     |             |
|                   | * Role: Organ                                                   | Are you sure you want to save the                                  | he user profile changes? |              |              |             |                     |             |
|                   | Contact Information                                             |                                                                    |                          |              |              |             | Yes No              |             |
|                   | * Contact No: 911111                                            | TU NO: NRI                                                         | C • S846                 | 5/58/C       | Designation: |             |                     |             |
|                   | Canad                                                           | * Name:                                                            | List of Users            |              |              |             |                     | -           |
|                   |                                                                 | Institution Role                                                   | 0.01 10.01               | Marine       | D.L. D.L.T.  |             | 5. 110              |             |
|                   | _                                                               | _                                                                  | 1 SXXXX587C              | Tan Mu Lan   | OE Covering  | Designation | tanmulan@moh.gov.sg | DEACTIVATED |

# Submitting notification of cessation of operation

### **Submitting notification of cessation**

- Login to TIARAS
- Under "Notifications", select "Submit Notification of Operation Cessation"

| Home | Manage Profile -          | Notifications -                            | Applications -          | Manag | e Other Institution  |                     |            |
|------|---------------------------|--------------------------------------------|-------------------------|-------|----------------------|---------------------|------------|
|      |                           | Submit Notification                        | of Operation Amen       | dment |                      |                     |            |
|      |                           | Submit Notification of Operation Cessation |                         |       |                      |                     |            |
|      |                           | Submit Notification                        | nit Notification of IRB |       |                      | NOTIFICATION OF IRB |            |
|      |                           | Submit Notification of IRB Amendment       |                         | l     |                      |                     |            |
|      | Reference ID.             | RI-20171004-                               | 0907                    | View  | Reference ID:        | RI-20171004-0907    | View       |
|      | Institution Name:         | Ministry of Hea                            | lth                     |       | Status:              | Active              |            |
|      | Contact No:               |                                            |                         |       | Last Modified By / [ | Date:               | 16/10/2017 |
|      | Address:                  |                                            |                         |       |                      |                     |            |
|      |                           |                                            |                         |       |                      |                     |            |
|      | PIC Name:                 |                                            |                         |       |                      |                     |            |
|      | Status:                   | Active                                     |                         | _     |                      |                     |            |
|      | Last Modified<br>By/Date: |                                            | 16/10/2017              |       |                      |                     |            |

# Submitting notification of cessation of operation

### Submitting notification of cessation

• Click "Preview"

| Print Cancel Preview                                                                                                    |              |                                                                                                    | Confirm Cessation                                                                                                    |       |
|----------------------------------------------------------------------------------------------------|--------------|----------------------------------------------------------------------------------------------------|----------------------------------------------------------------------------------------------------|-------|
| Notification of Operation Cessation                                                                                                    | Colleges All | ne Human Biomedical Research Act requires a re<br>stitution not less than 30 days before the cessatio<br>Cessation Reasons:                     | search institution to submit a notification of its intention to cease operating as a researd<br>on of operation.                                                                                             |       |
| Note                                                                                                    | Collapse All | * Date of Cessation:                                                                                                    |                                                                                                    | le    |
| This notification will take approximately 10 minutes to complete.<br>Please ensure that all information provided herein is accurate, factually correct and complies with the Human Biomedical Research<br>Act and its Regulations, as well as with all Singapore laws.                                                                                                    | -w           | Upload Files<br>What is the plan for the:                                                                                                    |                                                                                                    | 1-0   |
| Any changes to the information provided in the Notification of Operation must be notified by the tissue bank to MOH no later than 30 days after the change.                                                                                                    |              | Manner of disposal or transfer of the nearth inter<br>Transfer of the ongoing human biomedical resea                                            | maion and human bological material held by or in the possession of the research institu-<br>rich under the supervision and control of the research institution?                                              | 1011? |
| By submitting this notification, and notwithstanding any other terms in this website, I allow the Government of the Republic of<br>Singapore to collect, share and use the information contained herein for the purposes of data analysis, evaluation and policy<br>formulation and review. This consent shall be governed by and construed in accordance with the laws of the Republic of Singapore. |              | Address and Contact Information of Rece<br>• Name of the Receiving Research<br>Institution:                                                     | iving Research Institution –                                                                                                    |       |
|                                                                                                    |              | * Postal Code:                                                                                                    | *Country: Singapore V                                                                                                    |       |
| General Information                                                                                                    | -            | City:                                                                                                    | State:                                                                                                    |       |
| Reference ID: Ri- Initial Drafter/Date: Cheryl Tan Bee Bee , 17/10/2019 19:12                                                                                                    |              | * Block No:<br>Level:                                                                                                    | * Street Name:<br>Building:                                                                                                    |       |
| Status: Active Initial Endorser/Date: Lee Ah Boon , 17/10/2019 20:06                                                                                                    |              | Unit:                                                                                                    | Department:                                                                                                    |       |
| Last Modified By/Date: Lee Ah Boon , 17/10/2019 20:06                                                                                                    |              | Contact No:<br>Add Receiving Research Inst                                                                                                    | Email Address:                                                                                                    |       |
| Details of Research Institution                                                                                                    | -            | S/N Receiving Research Institution                                                                                                    | Country Address Department Contact No EmailAddress Action                                                                                                    |       |
| UEN: * Institution Name: Ministry of Health                                                                                                    | co in        | Please indicate whether the receiving resear<br>continue reviewing the human biomedical rese<br>institutional review board will conduct a fresh | ch institution will appoint your research institution's institutional review board to<br>earch to be transferred, or whether the receiving research institution's own<br>review of the transferred research. |       |
| Contact Information                                                                                                    | -            |                                                                                                    |                                                                                                    |       |
| Place of Business                                                                                                    | Ģ            | <ul> <li>Others, please specify (e.g. ongoing huma will be destroyed)</li> </ul>                                                                | an biomedical research will cease; health information and human biological mater                                                                                                    | al .  |
|                                                                                                    |              | Chera Submit                                                                                                    |                                                                                                    |       |
|                                                                                                    | To           | rate our e-Service, click here                                                                                                    |                                                                                                    |       |
|                                                                                                    |              |                                                                                                    |                                                                                                    |       |
- Enter the reason(s) for ceasing the operation of the research institution and the date of cessation.
- Note: The notification of cessation must be submitted to MOH at least 30 days before the date of cessation.

|                                                                                         | Confirm Cessation                                                                                                    | ×        |
|-----------------------------------------------------------------------------------------|----------------------------------------------------------------------------------------------------|----------|
| The Human Biomedical Resea<br>institution not less than 30 days<br>* Cessation Reasons: | rch Act requires a research institution to submit a notification of its intention to cease operating as a research<br>before the cessation of operation. | <b>^</b> |
| * Date of Cessation:                                                                    |                                                                                                    |          |
| Upload Files                                                                            |                                                                                                    |          |
|                                                                                         |                                                                                                    |          |

#### Entering plan of cessation of the research institution

• Plan for the manner of disposal or transfer of the health information and human biological material held by or in the possession of the research institution and transfer of the ongoing human biomedical research

| Address and Contact Inform         |                                               | -                                                    |
|------------------------------------|-----------------------------------------------|------------------------------------------------------|
| * Name of the Receiving            | Research                                      |                                                      |
| * Postal Code:                     | * Country:                                    | Singapore 🗸                                          |
| City:                              | State:                                        |                                                      |
| * Block No:                        | * Street Name:                                |                                                      |
| Level:                             | Building:                                     |                                                      |
| Unit:                              | Department:                                   |                                                      |
| Contact No:                        | Email Address:                                |                                                      |
| Add Receiving                      | Research Institution                          |                                                      |
|                                    |                                               |                                                      |
| S/N Receiving Research             | h Institution Country Address Depar           | tment Contact No Email Address Action                |
|                                    |                                               |                                                      |
| Please indicate whether the reco   | eiving research institution will appoint your | research institution's institutional review board to |
| nstitutional review board will con | nduct a fresh review of the transferred rese  | arch.                                                |
|                                    |                                               |                                                      |
|                                    |                                               |                                                      |

#### Entering plan of cessation of the research institution

- If there is transfer of any health information, human biological material or ongoing human biomedical research to another research institution, enter the name, address and contact particulars of the receiving research institution.
- Enter the postal code
- Block number, street name and building (if applicable) will be populated

| * Name of the Re | ceiving Research | Ministry of Health |                              | - 1 |
|------------------|------------------|--------------------|------------------------------|-----|
| Postal Code:     | 169854           | * Country:         | Singapore 🗸                  | - 1 |
| City:            |                  | State:             |                              |     |
| * Block No:      | 16               | * Street Name:     | COLLEGE ROAD                 |     |
| Level:           | 01               | Building:          | COLLEGE OF MEDICINE BUILDING |     |
| Unit:            | 01               | Department:        |                              |     |
| Contact No:      | 61234567         | Email Address:     | ri@moh.gov.sg                |     |

#### Entering plan of cessation of the research institution

- Click "Add Receiving Research Institution"
- Address of receiving research institution will be populated in the table
- Continue to add the receiving research institutions
- Complete the cessation plan

| * Name  | e of the Rece                        | iving Resear<br>Institutio | ch<br>on:                              |                                     |           |                  |               |        |
|---------|--------------------------------------|----------------------------|----------------------------------------|-------------------------------------|-----------|------------------|---------------|--------|
| * Posta | al Code:                             |                            |                                        | * Cou                               | ntry:     | Singapore        |               | ~      |
|         | City:                                |                            |                                        | S                                   | tate:     |                  |               |        |
| * Bl    | ock No:                              |                            |                                        | * Street N                          | ame:      |                  |               |        |
|         | Level:                               |                            |                                        | Buile                               | ling:     |                  |               |        |
|         | Unit:                                |                            |                                        | Departn                             | nent:     |                  |               |        |
| Cont    | tact No:                             |                            |                                        | Email Add                           | ress:     |                  |               |        |
|         | Add Rece                             | iving Researc              | h Institution                          |                                     |           |                  |               |        |
| S/N     | Receiving<br>Research<br>Institution | Country                    | Address                                |                                     | Departmer | Contact<br>nt No | Email Address | Action |
| 1 M     | Ainistry of<br>lealth                | Singapore                  | Blk 16 COLL<br>COLLEGE C<br>BUILDING # | EGE ROAD ,<br>OF MEDICINE<br>01 -01 |           | 61234567         | ri@moh.gov.sg | / 1    |

\* Please indicate whether the receiving research institution will appoint your research institution's institutional review board to continue reviewing the human biomedical research to be transferred, or whether the receiving research institution's own institutional review board will conduct a fresh review of the transferred research.

#### Entering plan of cessation of the research institution

- Select "Others" if any health information, human biological material or ongoing human biomedical research is not transferred
- Click "Submit"

Others, please specify (e.g. ongoing human biomedical research will cease; health information and human biological material will be destroyed)

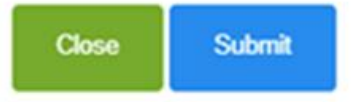

#### Submitting notification of cessation

- The details of cessation will be populated in the table
- Click "Proceed to Submit"

ACTION REMARKS

| S/N | Remarks                                                                                                    | Date of<br>Cessation | Cessation<br>Reason | Uploaded Files               | Last Action By | Last Action Date |
|-----|----------------------------------------------------------------------------------------------------|----------------------|---------------------|------------------------------|----------------|------------------|
| 1   | <i>Cessation Reasons:</i> Due to changes in operating situation globally, management decided to stop human biomedical research from 1 August 2021. | 01/08/2021           |                     | Cessation<br>information.pdf |                |                  |

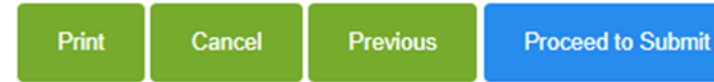

- You will be prompted if you wish to proceed with the cessation notification
- After selecting to proceed, the cessation notification will be submitted to the Primary OE
- An email will be sent to inform all OEs (Primary and Covering), and all OAs

| Proceed to Subr                                                                                                    | nit                                                                                                    |                                     |
|----------------------------------------------------------------------------------------------------|----------------------------------------------------------------------------------------------------|-------------------------------------|
| Your research institution may continue to operate even when there is no human bio<br>Please note that upon cessation, a new notification would need to be submitted to human biomedical research under your research institution's supervision and contro<br>The cessation notification will be routed to OE for review. Please confirm if you wish | medical research under its supervision and control.<br>MOH no later than 30 days before the commencement of its first<br>of in the future.<br>In to proceed. |                                     |
| Yes, I wish to proceed with the cessation notification                                                                                                    | No, I do not wish to proceed with the cessation notification                                                                                                 | Institution                         |
|                                                                                                    | Print Cancel Cessation                                                                                                    | Notification of Operation Cessation |
| Print Cancel Previous Proceed to Submit                                                                                                    | Notification of Operation Cessation                                                                                                    | Collapse All                        |
|                                                                                                    | General Information                                                                                                    | -                                   |
|                                                                                                    | Reference ID: Ri- Initial Dra<br>Status: Cassation Pending Review by OF Initial Endor                                                                        | fter/Date:                          |
|                                                                                                    | Last Modified                                                                                                    | By/Date:                            |

- Primary OE logs in to TIARAS
- The notification with status "Cessation Pending Review by OE" can be viewed in his dashboard
- Click "Cessation Pending Review by OE" to access the notification Note: Primary OE and Covering OE are able to review the notification

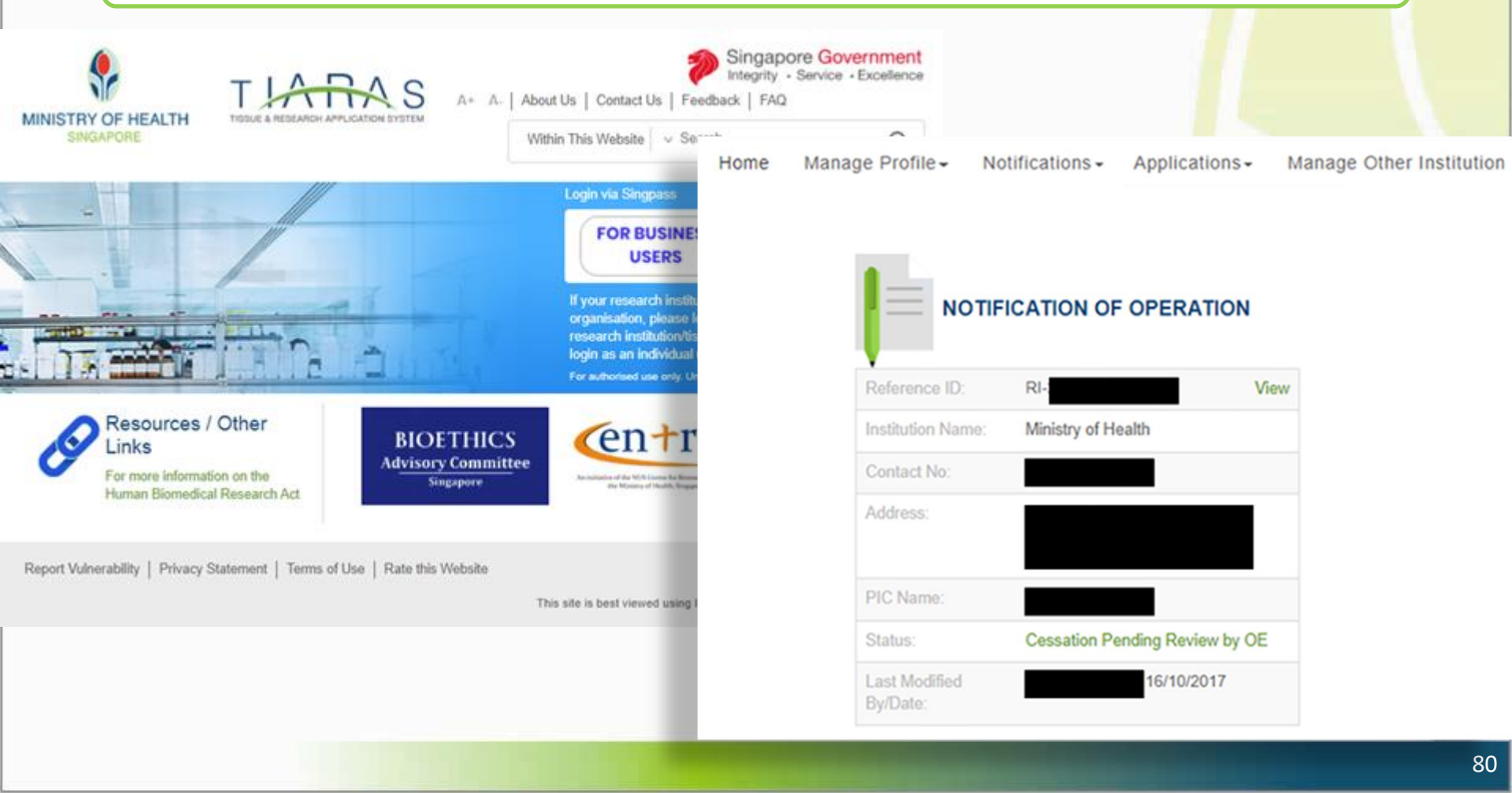

#### Submitting notification of cessation

- Click the // icon to review the notification
- Click "Preview"

Note: Primary OE can click other buttons, for e.g.:

• Return to OA: To route the notification back to the OA

| Net         Operational         Description           Contract of Contract Contract         Contract of Contract Contract           Image: Contract of Contract Contract Contered Contract Contered Contract Contract Contreat Co                                                                                                    |                                        |                      |                                                                                                    | r                       |                                                                                                    |
|----------------------------------------------------------------------------------------------------|----------------------------------------|----------------------|----------------------------------------------------------------------------------------------------|-------------------------|----------------------------------------------------------------------------------------------------|
| By satering the influence, and readed activity are prime terms in the sector. A star the discoverse of the impublic of<br>Sequences to colors, the and a due to information constraint frame in the proposes of characteristic and priority discoverse and a discoverse and the sector films and a discoverse and the sector films and the sector films and |                                        |                      |                                                                                                    |                         |                                                                                                    |
|                                                                                                    |                                        |                      |                                                                                                    |                         | The Numer Domedical Research Act requires a research institution to submit a notification of its interface to research appaiding as a research<br>institution of its interface. A days before the cessation of operation.                                             |
| e Bilenes ID ID Initial States Sec.                                                                                                    |                                        |                      |                                                                                                    |                         | Due to changes in operating situation globally, management decided to step human biomedical research from 1 August 2021                                                                                                    |
| Status; Constitute Pending Studies by OE Initial Endorses Elater.                                                                                                    |                                        |                      |                                                                                                    |                         |                                                                                                    |
| Last Modferd ByDate:                                                                                                    |                                        |                      |                                                                                                    |                         | *Date of Caseation: 0105/2021                                                                                                    |
| UEN *buildedan Name Volgey of Hadh                                                                                                    |                                        |                      |                                                                                                    |                         | Liptund Films Cessation juli                                                                                                    |
| Creat Minutes -                                                                                                    |                                        |                      |                                                                                                    |                         | *What is the plan for the:                                                                                                    |
| Place of Business                                                                                                    |                                        |                      |                                                                                                    |                         | Manner of disposil or transfer of the health information and human biological material heid by or in the possession of the research institution?     Transfer of the angoing human biomedical research under the supervision and control of the research institution? |
| *PusalCode 10004 *Country Singapore                                                                                                    |                                        |                      |                                                                                                    |                         | Z Transfer to another reasonch institution                                                                                                    |
| Thirds No. 10     Thirds Name     COLLOG ROAD     Lovel     Unit: Belding: COLLEGE OF MEDICINE ROADING                                                                                                    |                                        |                      |                                                                                                    |                         | Additions and Context Information of Flocating Flowards helibelian                                                                                                    |
| Department                                                                                                    |                                        |                      |                                                                                                    |                         | * Name of the Stocolving Breazerch                                                                                                    |
| * Cantact No. * Ernal Address                                                                                                    |                                        |                      |                                                                                                    |                         | *Pastal Code *Country Sources                                                                                                    |
|                                                                                                    |                                        |                      |                                                                                                    |                         | City: Same                                                                                                    |
| Communications Date: Answersch webblink. Fair Join on communication any measure before DV110017, must patient the                                                                                                    |                                        |                      |                                                                                                    |                         | * Block No: * Street Name:                                                                                                    |
| andicator so take than 20 days before the conservation of 6 king human biconduct reasont.<br>Prevail provide reasonts for the lade softwater                                                                                                    |                                        |                      |                                                                                                    |                         | Levet Building                                                                                                    |
|                                                                                                    |                                        |                      |                                                                                                    |                         | Contact Mrs: Email Address:                                                                                                    |
| Details of Procepal Person in Charge -                                                                                                    |                                        |                      |                                                                                                    |                         | Add Receiving Research Institution                                                                                                    |
| *10 Nm FIN + Designation                                                                                                    |                                        |                      |                                                                                                    |                         |                                                                                                    |
| Narret Mar                                                                                                    |                                        |                      |                                                                                                    |                         | Research<br>Research<br>SN Indibite County Athens Department No EmailAddress Action                                                                                                    |
| Cetatometer -                                                                                                    |                                        | Late                 |                                                                                                    |                         | 1 Mexity of Singapore Bit 55 COLLEGE ROND, 6123/857 rightenin goring / 1<br>Health COLLEGE OF MEDICINE<br>BULDING 11 - Streasone                                                                                                    |
| Same as research III Institution                                                                                                    |                                        | Date of Cessation    |                                                                                                    |                         | 10014                                                                                                    |
| *Possel Code: 15554 *Country: Singapore                                                                                                    | S/N Remarks                            | Cessation Reason Upl | loaded Files Last Action By                                                                                      | Last Action Date Action | * Phase indicate whether the receiving research institution will appoint your research institution's institutional review board to<br>continue reviewing the homen biomedical research is be transferred, or whether the receiving research institution's own         |
| *Block No: 16 * Sweet Name COLLECT ROAD Lovel Unit: Block COLLECT OVER DALDING                                                                                                    | 1 Cessation Reasons: Due to changes in | 01/08/2021           | esation                                                                                                    | ,                       | institutional review board will conduct a fresh review of the transferred research.<br>The societies seaach institution's new institutional review heard and conduct a best traine of the transferred                                                                 |
| Department.                                                                                                    | operating situation globally,          | info                 | ormation.pdf                                                                                                    |                         | research                                                                                                    |
| *Contact Nor *Email Address                                                                                                    | management decided to stop human       |                      |                                                                                                    |                         | 2 Others alwass specific (s.s. specific human historicifier) reasorth will nearer hashhistorization and human historical material                                                                                                    |
| ACTION REMARKS                                                                                                    | biomedical research from 1 August      |                      |                                                                                                    |                         | will be disative/of) Ited of the consistent will rease. The others will be transferred to the cambion cases of                                                                                                    |
|                                                                                                    | 2021.                                  |                      |                                                                                                    |                         | historian                                                                                                    |
| AM                                                                                                    |                                        |                      |                                                                                                    |                         |                                                                                                    |
| United Constitute<br>1999 Networks Constitute Reason Optimized Pflins Laukturite By Laukturite Reason Advances                                                                                                    |                                        |                      |                                                                                                    |                         | Class Submit                                                                                                    |
| Consider Researce Oue to designs to      4546/0211     Consider     monogenerate double of whip forware     monogenerate double of whip forware                                                                                                    |                                        |                      |                                                                                                    |                         | To rate sur e-Garvice, clot here                                                                                                    |
| Second Transfer Transfer Transfer<br>2023                                                                                                    |                                        |                      |                                                                                                    |                         |                                                                                                    |
| L                                                                                                    |                                        |                      | and the second second second second second second second second second second second second second second second |                         |                                                                                                    |

- Primary OE previews the notification
- Click "Proceed to Submit"

|                                                                                                    |                                                                                                    | (constant)                                                                                                    |                                                                                                    |                                                                                                    |
|----------------------------------------------------------------------------------------------------|----------------------------------------------------------------------------------------------------|----------------------------------------------------------------------------------------------------|----------------------------------------------------------------------------------------------------|----------------------------------------------------------------------------------------------------|
| bia                                                                                                    | 1                                                                                                    |                                                                                                    |                                                                                                    |                                                                                                    |
| This                                                                                                    | notification will tak                                                                                                    | e approximately 10 minutes                                                                                                    | to complete                                                                                                    |                                                                                                    |
| Plan                                                                                                    | ise ensure that all is<br>earch Act and its R                                                                                                    | information provided herain<br>ingulations, as well as with a                                                                                                    | is accurate, factually correct<br>al Singapore laws.                                                                                                    | and compiles with the Human Diamedical                                                                                                    |
| Any<br>noti                                                                                                    | changes to the ink<br>fed by the research                                                                                                    | ormation provided in the Not<br>h institution to MCH no later                                                                                                    | Boation of Operation and the<br>than 30 days after the chang                                                                                                    | a Notification of Institutional Review Board must b<br>pt                                                                                                    |
| Cor                                                                                                    | nint                                                                                                    |                                                                                                    |                                                                                                    |                                                                                                    |
| Dy 1<br>Sey                                                                                                    | submitting this notify<br>papera to collect, sh                                                                                                    | cation, and notwithstanding<br>sare and use the information<br>This concept shall be once                                                                                                    | any other terms in this webs<br>contained herein for the put                                                                                                    | ite, I allow the Government of the Republic of<br>poses of data analysis, evaluation and policy<br>protocol with the loss of the Grandillo of                                                                                                    |
| Ste                                                                                                    | papore.                                                                                                    |                                                                                                    |                                                                                                    |                                                                                                    |
| ral Information                                                                                                    |                                                                                                    |                                                                                                    |                                                                                                    |                                                                                                    |
| Reference                                                                                                    | ID. 70                                                                                                    |                                                                                                    | Initial Dreft                                                                                                    | urDete:                                                                                                    |
| Stat                                                                                                    | as: Cessation I                                                                                                    | Pending Review by CE                                                                                                    | Ioitial Endors                                                                                                    | er/Date:                                                                                                    |
|                                                                                                    |                                                                                                    |                                                                                                    | Last Modified I                                                                                                    | BytDate:                                                                                                    |
| is of Research                                                                                                    | Institution                                                                                                    |                                                                                                    |                                                                                                    |                                                                                                    |
| UEN                                                                                                    | -                                                                                                    | -                                                                                                    | * Institution Name:                                                                                                    | Ministry of Health                                                                                                    |
| Contact Inform                                                                                                    | <u> </u>                                                                                                    |                                                                                                    |                                                                                                    |                                                                                                    |
| Place of Bu                                                                                                    | siness                                                                                                    |                                                                                                    |                                                                                                    |                                                                                                    |
| * Postal                                                                                                    | Coder 16985                                                                                                    | 4                                                                                                    | * Country:                                                                                                    | Septore                                                                                                    |
| * 8100                                                                                                    | ANC 15                                                                                                    |                                                                                                    | * Street Name:                                                                                                    | COLLEGE ROAD                                                                                                    |
| 8                                                                                                    | Jovel                                                                                                    | Grate                                                                                                    | Building:                                                                                                    | COLLEGE OF MEDICINE BUILDING                                                                                                    |
| 1.5                                                                                                    | _                                                                                                    | _                                                                                                    | Department                                                                                                    |                                                                                                    |
| Conto                                                                                                    |                                                                                                    |                                                                                                    | Ener Assess                                                                                                    |                                                                                                    |
| Construction                                                                                                    | r Date of the First P                                                                                                    | tenan Birmedial Renaed                                                                                                    | •                                                                                                    |                                                                                                    |
| * Commence                                                                                                    |                                                                                                    |                                                                                                    |                                                                                                    |                                                                                                    |
|                                                                                                    | Delet                                                                                                    |                                                                                                    |                                                                                                    |                                                                                                    |
|                                                                                                    | ment<br>Dele:<br>A repose<br>rotticut<br>Please p                                                                                                    | ch institution, that has not o<br>ion no later than 30 days the<br>provide readons for the late                                                                                                    | Commenced any research be<br>fore the operandocument of a<br>motification                                                                                                    | ture-01/7120017, must submit the<br>In First Norman bioreedital reasonth                                                                                                    |
|                                                                                                    | A resources                                                                                                    | ch institution, that has not o<br>ton no laker than 30 days to<br>provide reasons for the lake                                                                                                    | onmenced any research be<br>fore the commonsement of a<br>nobloation.                                                                                                    | tine 0.07152017, must submit the<br>Is first human barroodius reasonth                                                                                                    |
| is of Principal P                                                                                                    | Person In Charg                                                                                                    | nh walitation, mat hea not o<br>lon no later than 30 days te<br>munde maacon for the tale                                                                                                    | moneteend any research to<br>fare the commonstreament of a<br>notification                                                                                                    | fan-01750917, inual sudont the                                                                                                    |
| is of Principal F                                                                                                    | Person In Charg                                                                                                    | ch wallsdor, that has not on niker than 30 days to<br>or no liker than 30 days to<br>resulte reasons for the lake<br>to                                                                                                    | origination     * Designation:                                                                                                    | fare (1712)(17, mut autorit the<br>diret hannes bioreadour reparatio                                                                                                    |
| is of Principal P                                                                                                    | Person In Charg                                                                                                    | en austration, that has not one inter than 30 days to the inter-<br>net inter than 30 days to the inter-<br>enced and the inter-                                                                                                    | Orienterio di any research be<br>fore the commonsummet of a<br>notification     * Designation:                                                                                                    | for 9775997, mut adont the for the first standard the first human biomedial reasons.                                                                                                    |
| is of Principal I<br>* 10 No:                                                                                                    | Person In Charg                                                                                                    | ech withbliches, that have not<br>no a date them 30 days to<br>no a date them 30 days to<br>no a date them 30 days to<br>the balance<br>0                                                                                                    | Commenced any research be<br>for the commensation of it<br>optication *Designation:                                                                                                    | tes 9073012, mot alore the<br>6 for home-bareadid research.                                                                                                    |
| s of Pencipal R<br>* 10 Net<br>Name:                                                                                                    | Person In Chargo<br>1781                                                                                                    | ech willtafloor, that Anae ned<br>teo no a date than: 30 days to<br>any an adde than 30 days to<br>any and any ang ang ang ang ang ang<br>teo ang ang ang ang ang ang ang ang ang<br>teo ang ang ang ang ang ang ang ang ang ang                                                                                                    | Commenced any research be<br>fore the commencement of in-<br>excellenter. * Designation:                                                                                                    | ha 971217, met utant fin<br>Bird Mana Jannaka essanan                                                                                                    |
| s of Principal B<br>* 10 Nici<br>Name:<br>Consol Unitive<br>Same as res-<br>iont                                                                                                    | ment Dans<br>Anson<br>Anson<br>Notice<br>Person In Charge<br>Person In Charge<br>Mis v                                                                                                    | ech walltudiose, final finale and o<br>no no no and and final 30 days (a<br>resultion reasons for the latter<br>e                                                                                                    | commenced any messach be<br>commenced any messach be-<br>methodation     * Dessignations                                                                                                    | ha 971217, met ulans the<br>B nd Anna Jannaka essanti                                                                                                    |
| * 10 Noc<br>* 10 Noc<br>* Rame:<br>Same as res<br>instit<br>* Postal                                                                                                    | rement<br>Danie<br>Amonan<br>Pieseo J<br>Person In Chargo<br>FIN V<br>Mis V<br>Mis V<br>Mis S<br>Code: 100055                                                                                                    | ech waldsdoor, frait Asia wol o<br>no na lader Brait 30 days Ja<br>ersoute resulter under the later<br>e                                                                                                    | B<br>commenced any messach be<br>methodation * Designation * Country:                                                                                                    | http://sitis/.india.doi/article.                                                                                                    |
| * D No:<br>* D No:<br>* Name:<br>Control Information<br>Same as realised<br>intell<br>* Postal<br>* Disord                                                                                                    | renent<br>Danie<br>Arozana<br>rodolani<br>Pieseo In Chargo<br>FN v<br>Alter<br>Sant<br>Alter<br>Sant<br>Sant<br>Sant<br>Sant<br>Sant<br>Sant<br>Sant<br>Sant                                                                                                    | en antibilitar de la face and<br>non no sinter face face sol dege na<br>e inter antibilitar de la face<br>e                                                                                                    | B  ormenced any sensor h be overleader  overleader  * Designation  * Country: * Street Name:                                                                                                    | Inter Strifting Count Johnson Processing                                                                                                    |
| s of Principal II<br>*3D Nor<br>Name<br>Name<br>Same as res<br>institute<br>*Block                                                                                                    | Antonio Antonio Antoni                                                                                                    | en institute da han and<br>on en la der faus 30 days han and<br>en en la der faus 30 days han<br>en der faus 30 days han and<br>en der faus 30 days han and<br>en der faus 30 days han an | Conserved and a conserved of the conservement of the conservement of the conserve                                                                                                    | Not STY STY and used the<br>bit function investigation execution                                                                                                    |
| s of Principal R<br>*10 Nac<br>Narra:<br>Control Materia<br>Same as rea<br>instit<br>*Postal<br>*Doctor                                                                                                    | Annound Annound An<br>Annound Annound Annound Annound Annound Annound Annound Annound Annound Annound Annound Annound Annound Annound Annound Annound Annound Annound Annound Annound Annound Annound Annound Annound Annound Annound Annound Annound Annound Ann                                                                                                    | en instantione mark has not been and<br>men and have been to depend on the second<br>or second on the second of the second<br>of the second of the second of the second of the second<br>of the second of the second of the seco                                                                                                    | Consequence of the conservation of the conservation of the co                                                                                                    | In 2012/11 and does does not be a set of the set of the                                                                                                    |
| s of Principal I<br>"10 Nic<br>Name:<br>Control Industry<br>"Possal<br>"Bloc<br>"Elloc<br>"Conte                                                                                                    | A strange<br>A strange<br>Passe p<br>Passe p<br>Pa | ed institution out has and a series of the series of the s                                                                                                    | County     County                                                                                                    | In 2013/01/2 med alwed are<br>the for function of mean and an experiment<br>and a second and a second are a second and a second<br>and a second area and a second and a second and a<br>collection of methods (Balance)                                                                                                    |
| is of Principal R<br>*10 Nex<br>*<br>Name:<br>Same as res<br>institution<br>* Postal<br>*<br>"Bioc<br>*<br>"Bioc<br>*<br>"Conte                                                                                                    | A strategy<br>A strategy<br>Plane p<br>Plane pl    | et in instantions in the second of the second of the secon                                                                                                    | County     County     County     County     County     County     County     County     County     County     County     County     County     County                                                                                                    | In 2013/01/2 Med Admin Res<br>9 / Anna Amerika Property<br>2014/2 Med Administrative Property<br>2014/2 Med Administrative Property<br>2014/2 Med Administrative Property<br>2014/2 Med Administrative Property<br>2014/2 Med Administrative Property<br>2014/2 Med Administrative Property<br>2014/2 Med Administrative Property<br>2014/2 Med Administrative Property<br>2014/2 Med Administrative Property<br>2014/2 Med Administrative Property<br>2014/2 Med Administrative Property<br>2 Med Administrative Property<br>2 Med Administrati |
| s of Principal R<br>*30 Nec<br>*Name:<br>Concert Lintern<br>Same as res<br>instit<br>*Postal<br>*Dostal<br>*Dostal<br>*Dostal                                                                                                    | A more A more A                                                                                                    | en instantes en la se and<br>en en altre faite d'autre se ant<br>en en altre faite d'autre se ant<br>en altre se antes en altre se antes<br>en altre se antes en altre se antes<br>en altre se antes en altre se antes<br>en altre se antes en altre se antes<br>en altre se antes en altre se antes<br>en altre se antes en altre se antes en altre se antes<br>en altre se antes en altre se antes en altre se antes<br>en altre se antes en altre se antes en altre se antes en altre se antes<br>en altre se antes en altre se antes en altre se antes en altre se antes en altre se antes en altre se antes en altre se antes en altre se antes<br>en altre se antes en altre se antes en altre<br>en altre se antes en altre se antes en altre se antes en altre se antes en altre se antes en altre se antes en altre se antes en altre se antes en altre se antes en altre se antes en altre se antes en altre se antes en altre se antes e                                                                                                    | <ul> <li>Construction of the second second seco</li></ul>                                                                                                    | In STATUTE AND AND AND AND AND AND AND AND AND AND                                                                                                    |
| * 30 Nor<br>* 20 Nor<br>Norm:<br>Norm:<br>Same as rea<br>set<br>* 20 nor<br>* 20 nor<br>* 20                                                                    | A more and a more and a more and                                                                                                    | en instantes en la face de la constante de la constante de la const                                                                                                    | <ul> <li>Conservation</li> <li>Conservation</li> <li>Conse</li></ul>                                                                                                    | In 2015/17, and using the<br>the formation execution execution<br>in the formation execution of the<br>second execution of the second execution<br>of the second execution of the second execution<br>of the second execution of the second execution<br>of the second execution of the second execution of the second<br>execution of the second execution of the second e                                                                                                    |
| *D No<br>Norm<br>Name<br>*Description<br>*Description<br>*D | A management<br>A management<br>Plane /<br>A management<br>Plane /<br>A management<br>Plane /<br>A management<br>Plane /<br>A management<br>A management<br>Plane /<br>A management<br>Plane /<br>A ma                                                                                                    | en in materia para de la para de la par                                                                                                    | Compared to present of a constraint of a constraint of a                                                                                                    | In 2013/17, med david dar<br>in der funden innen der erstellt.<br>Stegenere<br>Coulting Kilde<br>Coulting Kilde                                                                                                    |
| *D Mar (1)<br>*D Mar (1)<br>Marco (1)<br>*Dear Set 199<br>*Dear Set 199<br>*Dear Set 19                                        | A memory of the second second                                                                                                    | en in indicases mail has under<br>an in indicases in the 20 million of<br>en indicases in the 20 million of<br>the indicases of the control of<br>the indicases of the control of<br>the indicases of the control of<br>the indicases of the control of<br>the indicases of the control of<br>the indicases of the control of the control of<br>the control of the control of the control of the control of<br>the control of the control of th                                                                                                    | * Construction<br>* Construction<br>* Construction | In the second second seco                                                                                                    |
| *Disc of Perception 14<br>*Disc of the second second s                                                                                                    | A menunani and a menunani and a menunani<br>and a menunani and a menunani and a menunani and a menunani and a menunani and a menunani and a menunani and a me<br>and a menunani and a menunani and a menunani and a menunani and a menunani and a menunani and a menunani and a menunani a                                                                                                    | eth metabolan had been off a been off a been                                                                                                    | Compared by a second of an experiment of an experimentof an experiment of an experiment of an experiment of an experimen                                                                                                    | The Cardoo file of Second Second Seco                                                                                                    |
| *20 Nor<br>*20 Nor<br>Kami<br>Control Information<br>*Control Information<br>*Control Information                                                                                                    | Amount of the second second se                                                                                                    | en in materia en un la face and a la garda en un materia en la del parte de la del parte del parte de la del parte de la del parte del parte                                                                                                    | County     County                                                                                                    | In 2013/07 and using the second data<br>in the formation of the second data<br>in the second data in the second data<br>in the second data in the second data<br>in the second data in the second data in the second<br>data in the second data in the second data in the second<br>data in the second data in the second data in the second<br>data in the second data in the second data in the second data<br>in the second data in the second data in the second data in the second data in the second data in the second data<br>in the second data in the second data in the second da                                                                                                    |

- You will be prompted if you wish to proceed with the cessation notification
- After selecting to proceed, the cessation notification will be submitted to MOH
- <u>Note</u>: This page may be printed as reference.
- An email acknowledgement will be sent to the principal person in charge, all OEs, and all OAs

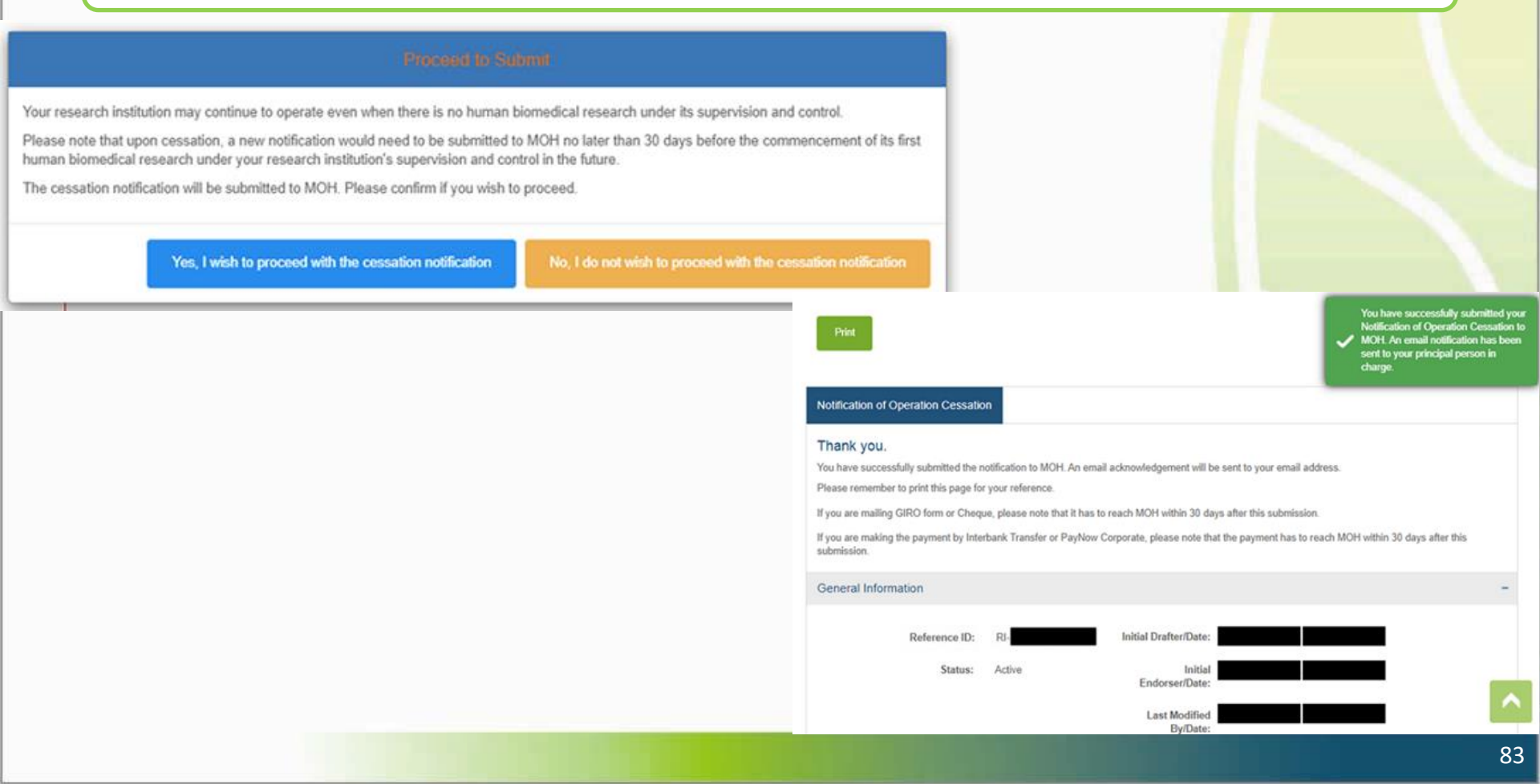

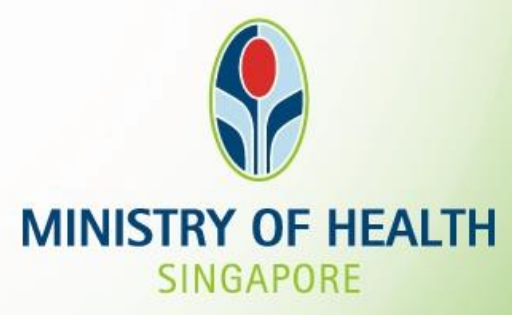

### For further enquiries, you may email hbr\_enquiries@moh.gov.sg